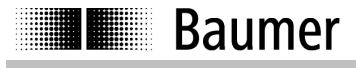

Art Nr. 158153

Manuale d'istruzioni Displaybox Instruction Manual Displaybox

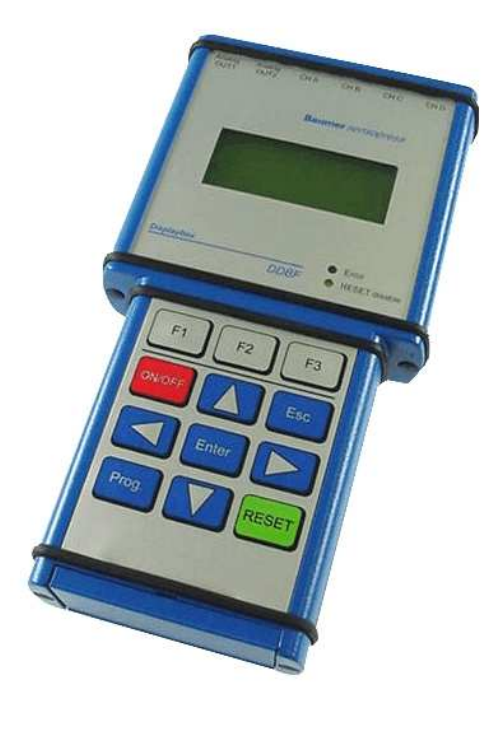

DDBF 2-SC DDBF 4-SC DDBF 4-SM

Baumer Electric AG P.O. Box Hummelstrasse 17 CH-8501 Frauenfeld http://www.baumer.com Con riserva di errori e modifiche tecniche e di design.

This Manual is subjected to change without notice.

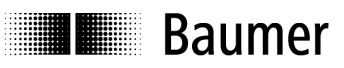

## INDICE

| <b>1</b><br>1.1 | Aspetti generali                                | <b>.4</b>           |
|-----------------|-------------------------------------------------|---------------------|
| 2               |                                                 |                     |
| ∠<br>2.1        | Indicazioni di sicurezza e d'uso                | .4<br>⊿             |
| 2.1             | Indicazioni di sicurazza                        | . <del>4</del><br>1 |
| 2.2             | Trasporto e magazzinaggio                       | . <del>-</del><br>4 |
| 2.4             | Misure organizzative                            | .4                  |
| 3               | Messa in funzione                               | .5                  |
| 4               | Funzionamento                                   | 5                   |
| 4.1             | USB, alimentatore di rete e cavo di terra       | .5                  |
| 4.1.1           | Aprire il coperchio                             | .5                  |
| 4.1.2           | Collegamento USB                                | .5                  |
| 4.1.3           | Alimentatore di rete                            | .6                  |
| 4.1.4           | Rilevamento della sottotensione - batteria      | .6                  |
| 4.1.5           | Cavo di terra                                   | .6                  |
| 4.2             | Supporto                                        | .7                  |
| 4.3             | Schema a blocchi                                | .7                  |
| 4.4             | Collegamenti elettrici (DDBF 4-Sx)              | .8                  |
| 4.5             | Collegamenti elettrici (DDBF 2-SC)              | .8                  |
| 4.6             | Configurazione del ponte                        | .9                  |
| 4.7             | Tastiera                                        | 10                  |
| 4.8             | LED di stato                                    | 10                  |
| 4.8.1           | LED Error                                       | 10                  |
| 4.8.2           | RESET disable LED                               | 11                  |
| 4.9             | Retroilluminazione                              | 11                  |
| 4.10            | Visualizzazione a cristalli liquidi             | 11                  |
| 4.10.1          | Procedura di avvio                              | 11                  |
| 4.10.2          | Visualizzazione DDBF 2-SC                       | 11                  |
| 4.10.3          | Visualizzazione DDBF 4-Sx                       | 12                  |
| 5               | Programmazione                                  | 13                  |
| 5.1             | Selezione dei parametri                         | 13                  |
| 5.2             | Selezione della visualizzazione (solo DDBF-2SC) | 14                  |
| 5.3             | Modifica del segno                              | 14                  |
| 5.4             | RESET                                           | 15                  |
| 5.5             | Unità di visualizzazione                        | 15                  |
| 5.6             | Parametro di calcolo                            | 16                  |
| 5.6.1           | Impostare il modulo di elasticità               | 16                  |
| 5.6.2           | Imposta il diametro esterno D                   | 17                  |
| 5.6.3           | Imposta il diametro interno d                   | 18                  |
| 5.7             |                                                 | 19                  |
| 5.7.1           | Uscita analogica 1 (UUI1 analogico)             | 19                  |
| 5.7.2           | Uscita anaiogica 2 (UU12 anaiogico)             | 19                  |
| J.Ö             |                                                 | <u> 2</u> 0         |
| 6               | Dati tecnici                                    | 21                  |
| 6.1             | Dimensioni                                      | 22                  |
| 7               | Service                                         | 23                  |

# Baumer

| <b>1</b>                | General                                           | <b>25</b>        |
|-------------------------|---------------------------------------------------|------------------|
| 1.1                     | Features                                          | .24              |
| <b>2</b>                | Safety and operating notes                        | . <b>24</b>      |
| 2.1                     | Use as specified                                  | .24              |
| 2.2                     | Safety notes                                      | .24              |
| 2.3                     | Transport and storage                             | .24              |
| 2.4                     | Organizational actions                            | .24              |
| 3                       | Putting into operation                            | .25              |
| <b>4</b><br>4.1         | Function                                          | <b>25</b><br>25  |
| 4.1.1<br>4.1.2<br>4.1.3 | Open the top cover<br>USB connection (2.0 type B) | .25<br>.25<br>25 |
| 4.1.4                   | Low battery voltage recognition                   | .26              |
| 4.1.5                   | Ground wire                                       | .26              |
| 4.2<br>4.3              | Stand clip                                        | .26              |
| 4.4                     | Electrical connections (DDBF 4-Sx)                | .27              |
| 4.5                     | Electrical connections (DDBF 2-SC)                | .28              |
| 4.6                     | Bridge configuration                              | .28              |
| 4.7                     | Keypad                                            | .29              |
| 4.8                     | LED's                                             | .29              |
| 4.8.1                   | Error LED                                         | .29              |
| 4.8.2                   | RESET disable LED                                 | .29              |
| 4.9<br>4.10<br>4.10.1   | LCD display                                       | .30              |
| 4.10.2                  | Display DDBF 2-SC                                 | .30              |
| 4.10.3                  | Display DDBF 4-Sx                                 | .31              |
| 5                       | Programming                                       | .32              |
| 5.1<br>5.2              | Selecting Display (only DDBF 2-SC)                | .32<br>.33       |
| 5.3                     | Changing polarity                                 | .33              |
| 5.4                     | RESET                                             | .34              |
| 5.5<br>5.6<br>5.6 1     | Display unit                                      | .34<br>.35       |
| 5.6.2<br>5.6.3          | Setting hold diameter D                           | .36              |
| 5.7                     | Analog output                                     | .38              |
| 5.7.1                   | Analog OUT1                                       | .38              |
| 5.7.2                   | Analog OUT2                                       | .38              |
| 5.8                     | Channel activation (only DDBF 4-Sx)               | .39              |
| <b>6</b>                | Technical data                                    | . <b>40</b>      |
| 6.1                     | Dimension                                         | .41              |
| 7                       | Service                                           | .42              |

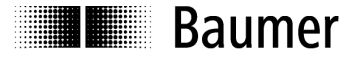

### 1 Aspetti generali

La denominazione DDBF-xSx, utilizzata nelle presenti istruzioni, si riferisce agli apparecchi DDBF 2-SC, DDBF 4-SC e DDBF 4-SM.

Le presenti istruzioni d'uso si applicano alle seguenti versioni software e hardware.

| Tipo:     | SW:  | HW:  |
|-----------|------|------|
| DDBF 2-SC | 2.14 | 4.01 |
| DDBF 4-SC | 2.14 | 4.01 |
| DDBF 4-SM | 2.14 | 4.01 |

### 1.1 Caratteristiche

- Strumento di lettura palmare per anelli di misura e pinze amperometriche
- Analisi di 1 o 2 ovvero 4 sensori
- Interfaccia USB (2.0 tipo B)
- Software di analisi InspectMaster
- Taratura (reset) con tastiera
- Alimentatore di rete con adattatore di rete o a batteria (batteria ai polimeri di litio, durata funzionamento > 9 ore)
- Cavo di terra
- Visualizzazione delle misurazioni a scelta in με, kN, t
- Displaybox a 2 canali
  - Visualizzazione delle misurazioni di un singolo DMS o valore medio di entrambi i DMS per ogni canale o valore medio, ovvero somma di entrambi i sensori
  - Visualizzazione del valore di picco per ogni canale di sensore
  - 2 uscite analogiche 0...±1V
- Displaybox a 4 canali
  - Misurazione e raffigurazione contemporanea dei 4 canali di rilevazione
  - Visualizzazione del valore di picco per la somma rilevata o il valore medio
  - 2 uscite analogiche 0...±1V (canali selezionabili)

### 2 Indicazioni di sicurezza e d'uso

### 2.1 Uso conforme

- Utilizzare il lettore di esclusivamente entro le specifiche.
- Eseguire le operazioni di cablaggio sul connettore a spina solo in assenza di tensione.

### 2.2 Indicazioni di sicurezza

- L'esecuzione erronea del collegamento elettrico o di altre operazioni sul lettore può causare malfunzionamenti o guasti dell'apparecchio.
- Prendere delle misure di sicurezza adeguate per escludere rischi alle persone ovvero danni all'impianto e alle attrezzature, causati dal mancato funzionamento o malfunzionamento del lettore.

# Il mancato rispetto delle indicazioni di sicurezza può causare malfunzionamenti e danni a persone e cose.

### 2.3 Trasporto e magazzinaggio

- Trasporto e magazzinaggio solo nella confezione originale
- Non far cadere il lettore e non esporlo a vibrazioni rilevanti

### 2.4 Misure organizzative

- Assicurarsi che il personale abbia letto e compreso le istruzioni d'uso e in particolare il capitolo "Indicazioni di sicurezza e d'uso".
- Oltre alle istruzioni d'uso, osservare le disposizioni legislative di validità generale e le altre norme vincolanti per la prevenzione di infortuni e la tutela dell'ambiente.

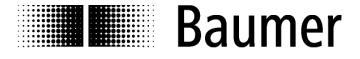

### 3 Messa in funzione

- Collegare i sensori
- Accendere lo strumento

Se si accende il LED rosso "Error" e sul display appare "OVFL", è necessario premere prima il tasto "RESET".

Se la taratura è stata effettuata con successo (reset, azzerare), sul display apparirà "RESET SUCESSFULLY".

Altrimenti appare "RESET NOT POSSIBLE".

Se appare permanentemente "OVFL", è necessario procedere come segue:

- o Controllare i collegamenti (il sensore è stato collegato correttamente?)
- o Controllare il sensore
- o Se il problema persiste, si prega di contattare uno dei nostri distributori
- Impostare i vari parametri

### 4 Funzionamento

### 4.1 USB, alimentatore di rete e cavo di terra

4.1.1 Aprire il coperchio

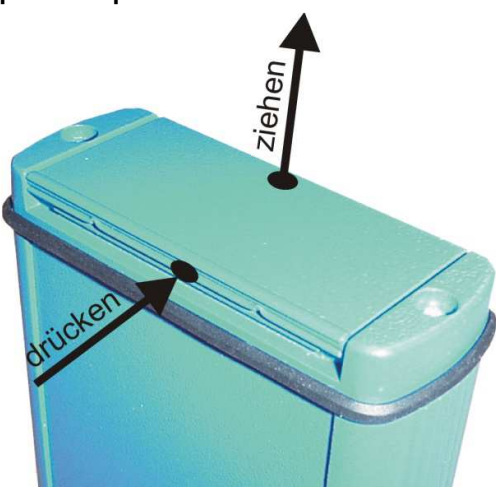

All'estremità inferiore del displaybox si trovano i collegamenti per l'interfaccia USB e per l'adattatore di rete. Il coperchio si apre facilmente premendo e tirando contemporaneamente al centro del coperchio (vedere immagine).

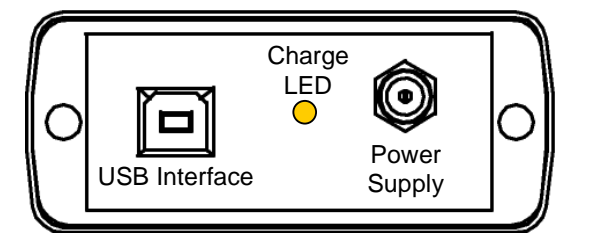

### 4.1.2 Collegamento USB

Il collegamento USB permette di collegare il displaybox con un PC o laptop. Il cavo di collegamento è incluso nel volume di fornitura. Il software *InspectMaster*, incluso nella fornitura, permette di visualizzare e memorizzare le misurazioni.

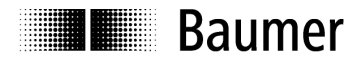

#### 4.1.3 Alimentatore di rete

Il displaybox dispone di una batteria integrata ai polimeri di litio. La batteria viene caricata con l'adattatore di rete che è incluso nella fornitura. Altresì dispone di un'elettronica di carica integrata che garantisce una gestione efficiente della batteria. Durante la carica, il LED è giallo. Il LED si spegnerà non appena è stato raggiunto il 90% di carica totale.

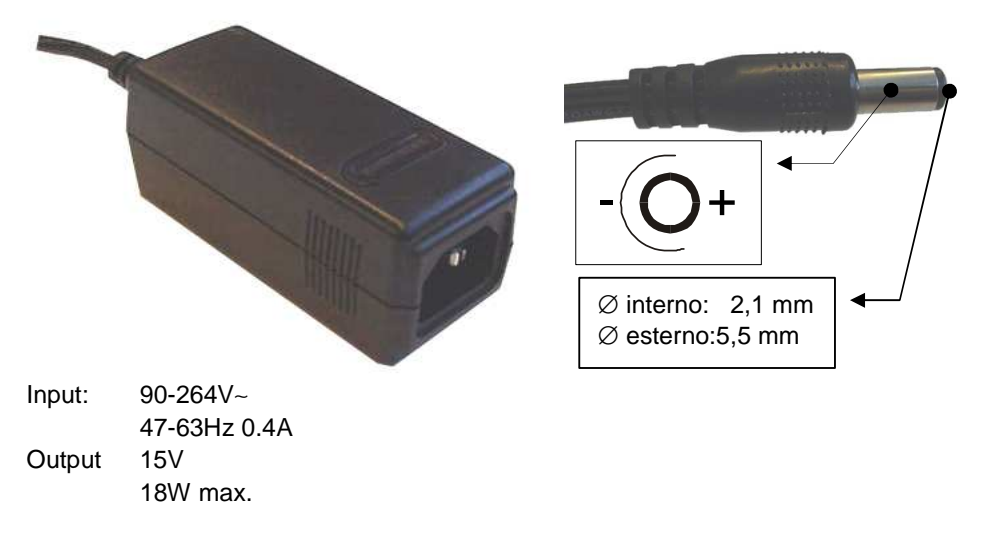

#### 4.1.4 Rilevamento della sottotensione - batteria

La tensione della batteria viene misurata dopo l'avvio e successivamente ogni minuto. In tal modo, si evita che si scarichi completamente e l'operatore viene avvertito tempestivamente di ricaricare il dispositivo.

Ove la tensione della batteria fosse scarica per oltre il 90%, il cicalino interno si attiverà brevemente per 5 volte. In questo stato, il dispositivo funzionerà ancora per ca. mezz'ora.

Ove la tensione scendesse ulteriormente (ovvero dovesse scaricarsi sotto la soglia del 95%), il dispositivo si spegnerà al più tardi dopo 1 minuto.

Il dispositivo funziona anche con il caricabatteria collegato.

#### 4.1.5 Cavo di terra

Se l'indicazione del displaybox è instabile (>5µɛ, oscillazione di valori con carico costante), il collegamento del cavo di terra può migliorare i valori indicati. Collegare il cavo di terra all'output analogico 1 o 2 del displaybox (nero, in alto) e alla macchina.

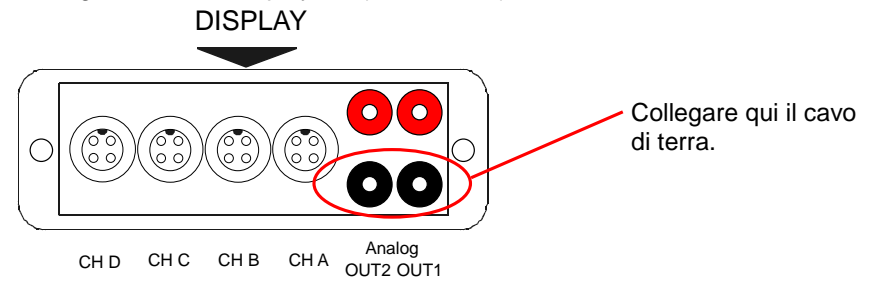

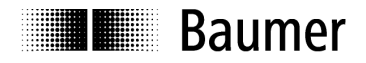

Sensor Solutions • Motion Control • Vision Technologies

4.2 Supporto

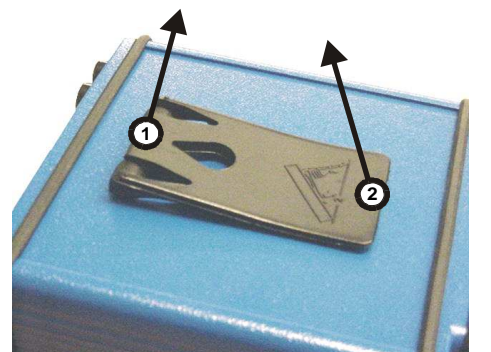

### 4.3 Schema a blocchi

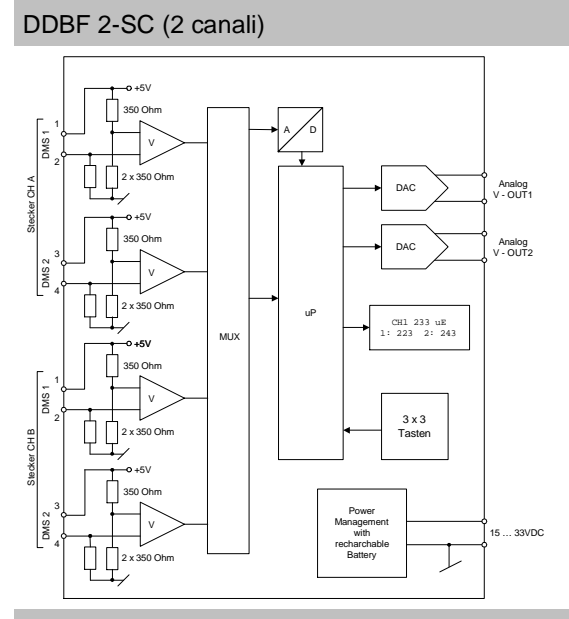

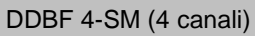

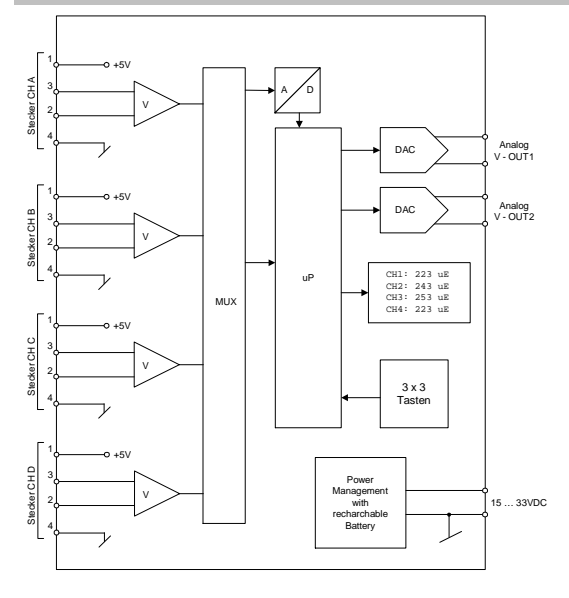

Per estrarre il supporto è necessario procedere come segue:

Sollevare leggermente la linguetta sulla cerniera [1] e infine alzare il supporto [2].

### DDBF 4-SC (4 canali)

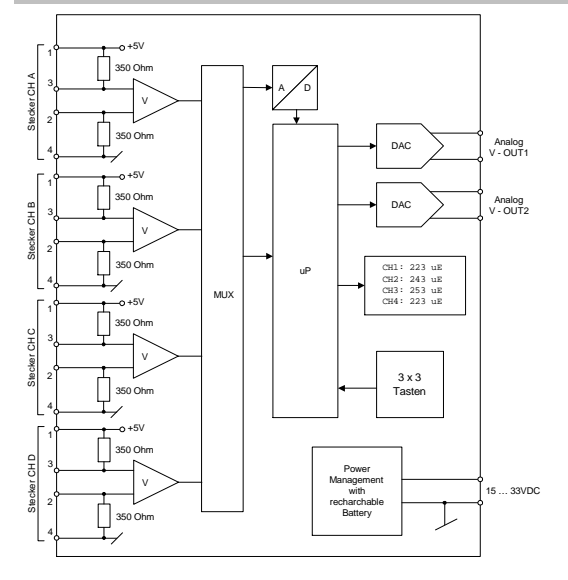

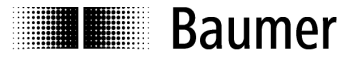

Sensor Solutions • Motion Control • Vision Technologies

### 4.4 Collegamenti elettrici (DDBF 4-Sx)

| Со               | nnettore se | nsore CH A | .CH D | Out analogico |       |           |
|------------------|-------------|------------|-------|---------------|-------|-----------|
| DD               | BF-4SC      |            |       |               |       |           |
| Pin              |             |            |       |               |       |           |
| 1                | DMS1        | EXC+       |       |               | Rosso | Segnale + |
| 2                | DMS1        | SIG-       |       | 0011          | Nero  | Segnale - |
| 3                | DMS2        | SIG+       |       |               | Rosso | Segnale + |
| 4                | DMS2        | EXC-       |       | OUT 2         | Nero  | Segnale - |
|                  |             |            |       |               | DIS   | SPLAY     |
| <b>DD</b><br>Pin | BF-4SM      |            |       |               |       |           |

60

CH D

(

| ЕШ |          |      |  |
|----|----------|------|--|
| 1  |          | EXC+ |  |
| 2  | _        | SIG- |  |
| 3  | Ponte    | SIG+ |  |
| 4  | completo | EXC- |  |

|        | SIG- |  |
|--------|------|--|
| nte    | SIG+ |  |
| mpieto | EXC- |  |
|        |      |  |

4.5 Collegamenti elettrici (DDBF 2-SC)

| Со  | nnettore s | ensore CH A | СН В |
|-----|------------|-------------|------|
| Pin | l          |             |      |
| 1   | DMS1       | EXC+        |      |
| 2   | DMS1       | SIG-        |      |
| 3   | DMS2       | EXC+        |      |
| 4   | DMS2       | SIG-        |      |
|     |            |             |      |

#### Out analogico Rosso Segnale + OUT 1 Nero Segnale -Segnale + Rosso OUT 2 Nero Segnale -

60

CH B

CH A Analog OUT2 OUT1

60

CH C

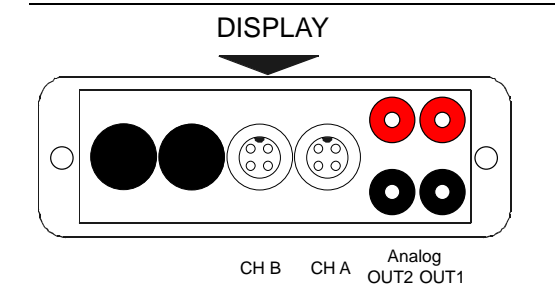

#### DDBF\_BA\_V3\_0\_IT.doc 06.02.15/rut

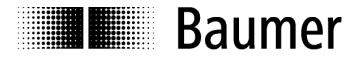

### 4.6 Configurazione del ponte

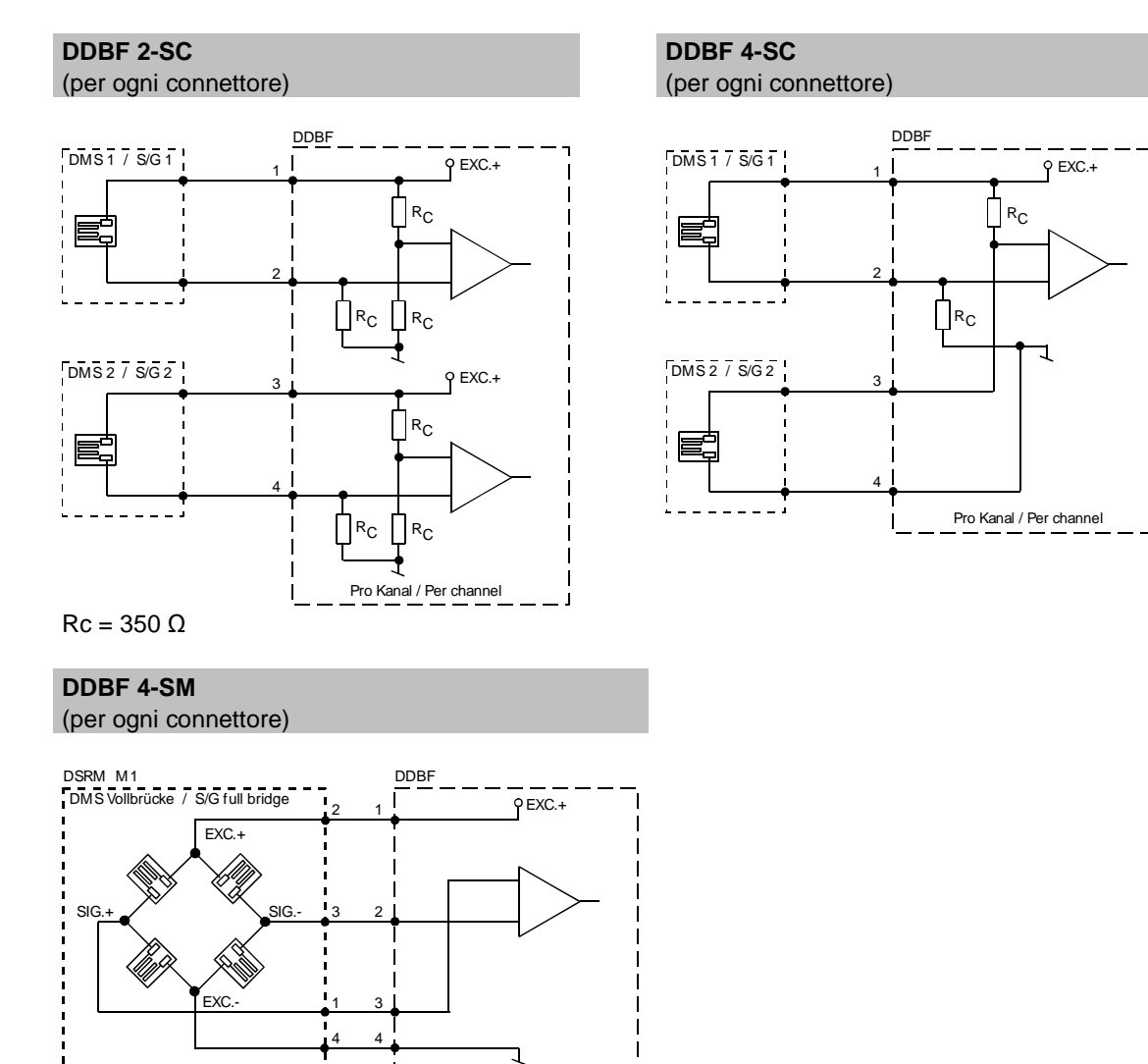

Pro Kanal / Per channel

L

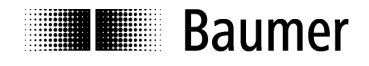

### 4.7 Tastiera

| F1 F2 F3    | ON/OFF | Accensione dello strumento.<br>Si può spegnere nuovamente lo strumento<br>solo se sono trascorsi 2 secondi<br>dall'accensione.<br>Lo spegnimento dello strumento prevede<br>prima lo spegnimento del display e solo dopo<br>2 secondi lo spegnimento dello strumento. |
|-------------|--------|----------------------------------------------------------------------------------------------------|
|             | RESET  | Operazione di resettaggio (azzeramento del display).                                                                                                    |
| Prog. RESET | Prog.  | <ul> <li>Passaggio alla modalità di programmazione</li> <li>Memorizzazione e uscita dalla modalità di<br/>impostazione corrente.</li> </ul>                                                                                                    |
|             |        | Tasti del cursore                                                                                                    |
|             | Enter  | Eseguire la funzione selezionata                                                                                                    |
|             | ESC    | <ul> <li>Interruzione di una funzione in modalità di<br/>programmazione</li> <li>Uscita senza memorizzazione</li> </ul>                                                                                                    |
|             | F1F3   | non occupato                                                                                                    |

### 4.8 LED di stato

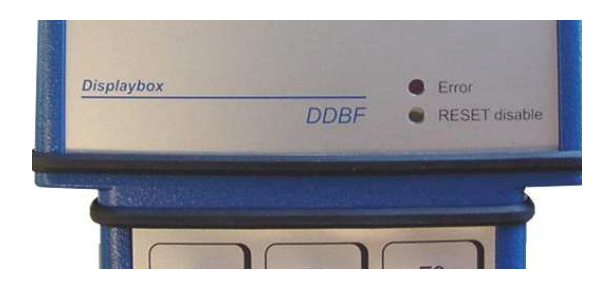

Il displaybox dispone di due LED di stato.

#### Attenzione:

Se il LED Error è acceso, i risultati della misurazione sono errati!

### 4.8.1 LED Error

|                  | ON                                                                                                    | Lampeggiamento                                                                                                    | OFF                      |
|------------------|----------------------------------------------------------------------------------------------------|----------------------------------------------------------------------------------------------------|--------------------------|
| Error<br>(rosso) | Errore hardware                                                                                                    | Errore di configurazione<br>(CalcPara)                                                                                                    | Funzionamento<br>normale |
| Cause            | <ul> <li>È stato superato l'intervallo<br/>di reset</li> <li>Interruzione nei circuiti di<br/>misurazione</li> <li>Sono stati attivati canali non<br/>collegati (solo DDBF-4Sx)</li> </ul> | <ul> <li>Come unità di misura è<br/>stato configurato kN o t e i<br/>parametri di calcolo non<br/>indicano un valore logico<br/>per una visualizzazione<br/>corretta della misurazione.</li> </ul> |                          |

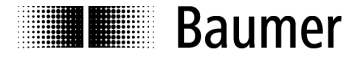

### 4.8.2 RESET disable LED

|                      | ON                                                                                           | OFF                                               |
|----------------------|----------------------------------------------------------------------------------------------|---------------------------------------------------|
| <b>Reset disable</b> | <ul> <li>La funzione di RESET è disattivata</li> <li>L'attivazione del tasto RESET</li></ul> | <ul> <li>La funzione del tasto di RESET</li></ul> |
| (giallo)             | reimposta solo il valore di picco.                                                           | viene attivata                                    |

### 4.9 Retroilluminazione

Funzionamento a batteria:

La retroilluminazione si spegne 20 secondi dopo l'ultimo azionamento di un tasto.

Funzionamento a rete:

La retroilluminazione è costantemente attiva.

### 4.10 Visualizzazione a cristalli liquidi

#### 4.10.1 Procedura di avvio

\_

\_

Dopo l'accensione del dispositivo con il tasto ON, il display indica le seguenti rappresentazioni:

- "Tutti i segmenti"
- Baumer
- "Tutti i segmenti"
- "DDBF 2-Sx" ovvero "DDBF 4-Sx"
  - "Tutti i segmenti"
- Versione software e hardware (SW, HW)

#### 4.10.2 Visualizzazione DDBF 2-SC

#### Attenzione:

Se si supera lo spazio massimo di visualizzazione "9999" apparirà "OVFL". Per una corretta visualizzazione in kN o t è necessario impostare correttamente i parametri di calcolo.

| [DISPLAY CH A]<br>[DISPLAY CH B]                                                                                                    | [DISPLAY CH A + B]                                                                                     | [DISPLAY AVG ]<br>[DISPLAY SUM]                                                                   |
|----------------------------------------------------------------------------------------------------|----------------------------------------------------------------------------------------------------|---------------------------------------------------------------------------------------------------|
| CH A       337 uE         PEAK       342 uE         DMS1       324 uE         DMS2       350 uE                                                                                                    | CH A 337 uE<br>1: 324 2: 350<br>CH B 261 uE<br>1: 250 2: 272                                           | AVG       299 uE         PEAK       305 uE         CH A       337 uE         CH B       261 uE    |
| Nota:<br>CH A: Indica il valore medio di<br>DMS1 e DMS2.<br>PEAK: Indica il valore di picco<br>del canale selezionato (es. CH<br>A).<br>DMS1 ovvero DMS2:<br>I valori di deformazione dei<br>singoli DMS del canale<br>selezionato (es. CH A) | <b>Nota:</b><br>1 ovvero 2: I valori di<br>deformazione dei singoli DMS del<br>canale superiore in με. | <i>Nota:</i><br>AVG: Valore medio di CH A e CH<br>B<br>PEAK: Indica il valore di picco di<br>AVG. |

# Baumer

| Sensor Solutions • Motion Control • Vision Technologie |
|--------------------------------------------------------|
|--------------------------------------------------------|

Т

| N<br>D<br>I v<br>si<br>se | o <b>ta:</b><br>MS1 ovvero D<br>valori di deforr<br>ngoli DMS del<br>elezionato με ( | D <b>MS2</b> :<br>nazione dei<br>∣canale<br>(µm/m) (es. CH A | Λ<br>1<br>d<br>c; | <b>lota:</b><br>ovvero<br>eformaz<br>anale su | <b>2</b> : I valo<br>zione dei<br>uperiore | ri di<br>singo<br>in με | bli DMS de<br>(μm/m). | el m<br>sc<br>Pl<br>Sl | ota:<br>UM: Se si sel<br>isura kN o t, v<br>omma di entra<br>EAK: Indica il<br>UM. | eziona l'u<br>verrà indic<br>ambi i can<br>I valore di | nità di<br>cata la<br>ali.<br>picco c | li |
|---------------------------|--------------------------------------------------------------------------------------|--------------------------------------------------------------|-------------------|-----------------------------------------------|--------------------------------------------|-------------------------|-----------------------|------------------------|------------------------------------------------------------------------------------|--------------------------------------------------------|---------------------------------------|----|
|                           | DMS2                                                                                 | 350 uE                                                       |                   | 1:                                            | 250                                        | 2:                      | 272                   |                        | СН В                                                                               | 261                                                    | kN                                    |    |
|                           | DMS1                                                                                 | 324 uE                                                       |                   | CH                                            | В                                          | 262                     | l kN                  |                        | CH A                                                                               | 337                                                    | kN                                    |    |
|                           | PEAK                                                                                 | 127 kN                                                       |                   | 1:                                            | 324                                        | 2:                      | 350                   |                        | PEAK                                                                               | 601                                                    | kN                                    |    |
|                           | CH A                                                                                 | 125 kN                                                       |                   | СН                                            | A                                          | 33'                     | 7 kN                  |                        | SUM                                                                                | 598                                                    | kN                                    |    |
|                           |                                                                                      |                                                              |                   |                                               |                                            |                         |                       |                        |                                                                                    |                                                        |                                       |    |

### 4.10.3 Visualizzazione DDBF 4-Sx

### Attenzione:

Se si supera lo spazio massimo di visualizzazione "9999", apparirà "OVFL". Per una corretta visualizzazione in kN o t è necessario impostare correttamente i parametri di calcolo.

| Visualizzazione di default in [ $\mu\epsilon$ ]                                                                                                    |           |         |                                                                            | Visualizzazione con unità di misura selezionata<br>[kN] o [t]   |                                           |                                             |                                        |                     |            |              |  |
|----------------------------------------------------------------------------------------------------|-----------|---------|----------------------------------------------------------------------------|-----------------------------------------------------------------|-------------------------------------------|---------------------------------------------|----------------------------------------|---------------------|------------|--------------|--|
|                                                                                                    | AV<br>PEZ | G<br>AK | 223<br>451                                                                 | uE<br>uE                                                        |                                           |                                             | SUI<br>PEZ                             | M<br>AK             | 230<br>345 | 0 kN<br>0 kN |  |
|                                                                                                    | А         | 220     | В                                                                          | 226                                                             |                                           |                                             | A                                      | 570                 | В          | 580          |  |
|                                                                                                    | С         | 220     | D                                                                          | 226                                                             |                                           |                                             | С                                      | 574                 | D          | 576          |  |
| <b>Nota:</b><br><b>AVG</b> : Valore medio dei canali attivati.<br><b>PEAK</b> : Indica il valore di picco positivo di AVG.<br><b>Da CH A a D:</b> Valori di deformazione dei singoli<br>canali in $\mu\epsilon$ ( $\mu$ m/m).<br>Se i canali non sono stati selezionati, verrà<br>visualizzato "". |           |         | Nota:<br>SUM: Som<br>PEAK: Ind<br>Da CH A a<br>t. Se i cana<br>visualizzat | nma dei<br>lica il va<br>li <b>D:</b> Mis<br>ali non s<br>o "". | canali<br>alore di<br>urazion<br>sono sta | attivati<br>picco d<br>ii dei s<br>ati sele | di SUM.<br>ingoli cana<br>ezionati, ve | ali in kN o<br>errà |            |              |  |

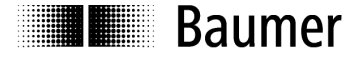

### 5 Programmazione

### 5.1 Selezione dei parametri

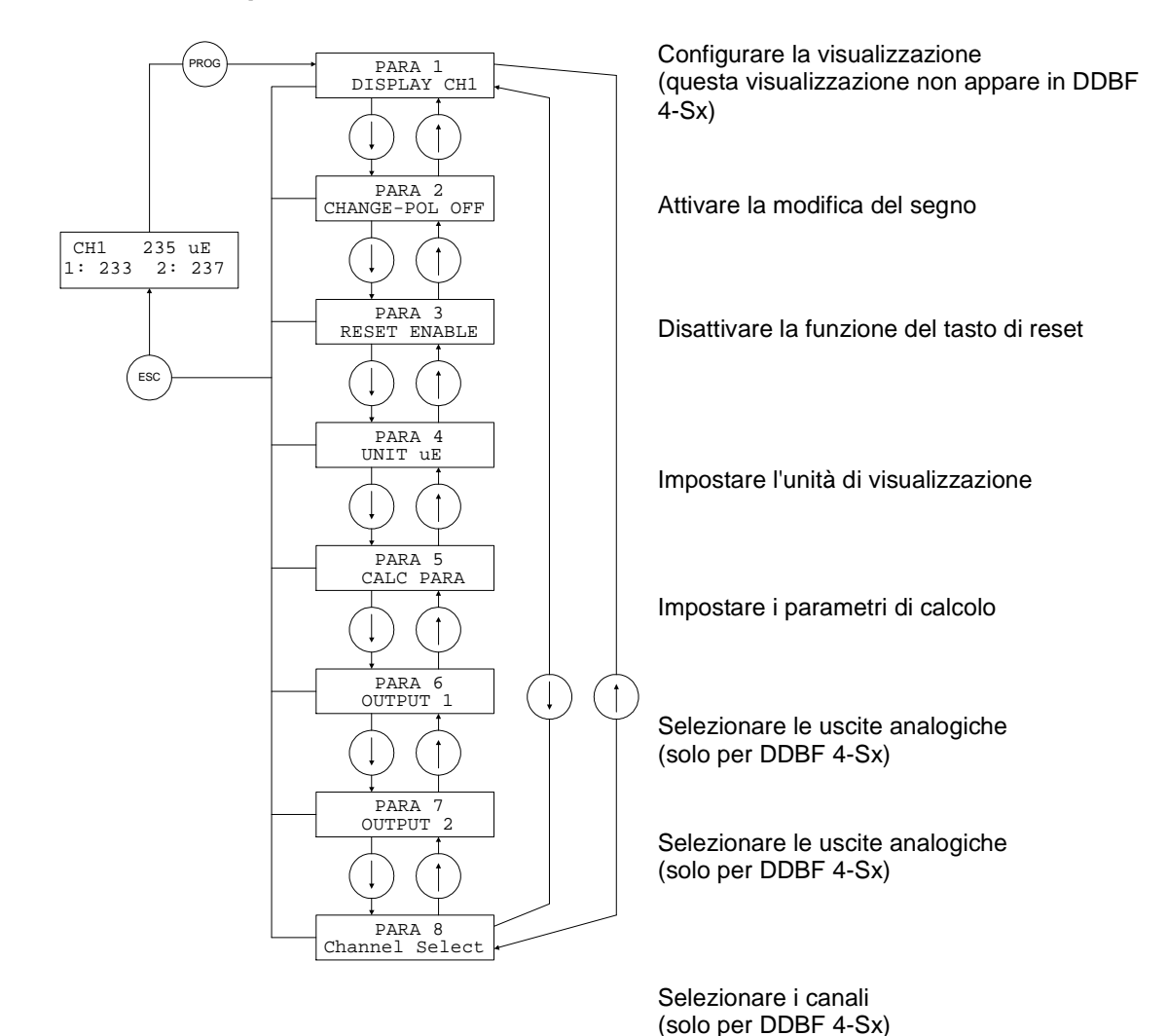

### N.B:

Dopo l'azionamento del tasto "Prog.", appare "PARA1" (configurare la visualizzazione) nel modello DDBF 2-SC, e "PARA2" (modificare la polarità) nel modello DDBF 4-Sx.

| "Prog"     | L'operatore passa dalla visualizzazione della misurazione alla selezione dei parametri.         |
|------------|-------------------------------------------------------------------------------------------------|
| "Esc"      | L'operatore torna alla visualizzazione della misurazione senza aver memorizzato l'impostazione. |
| $\bigcirc$ | Selezionare il parametro che si desidera modificare.                                            |

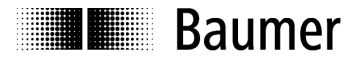

### 5.2 Selezione della visualizzazione (solo DDBF-2SC)

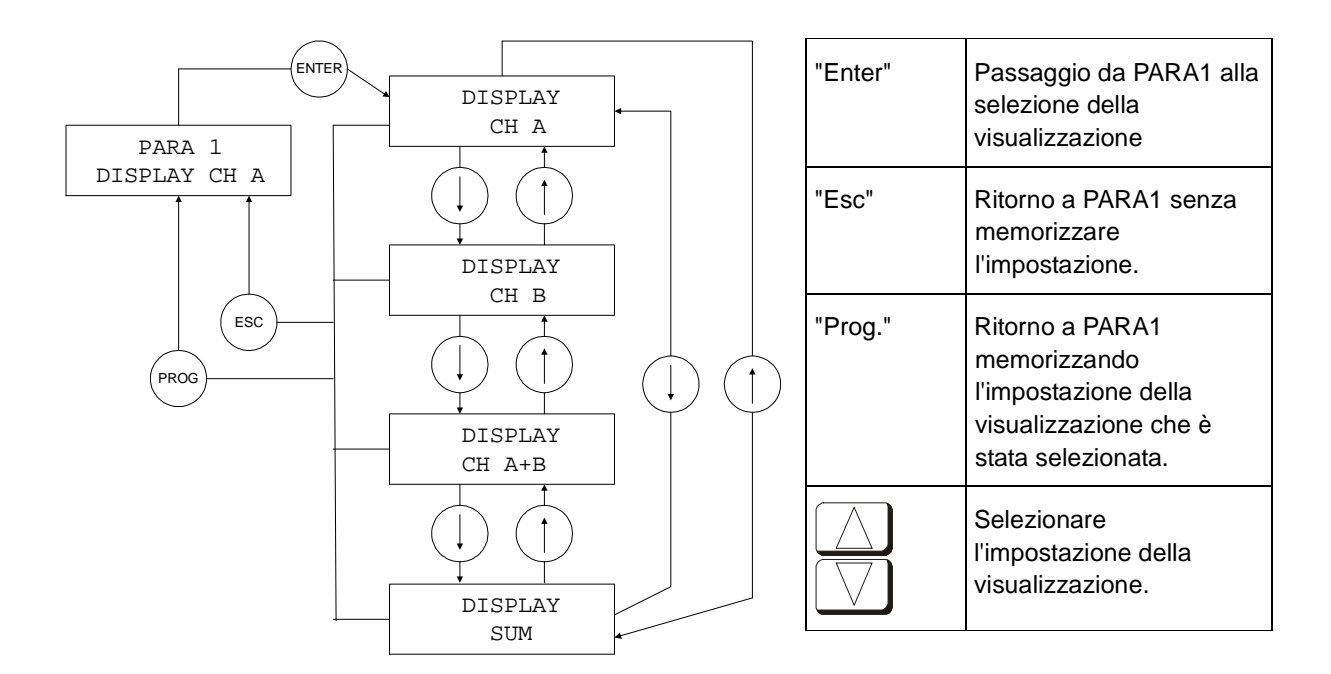

### 5.3 Modifica del segno

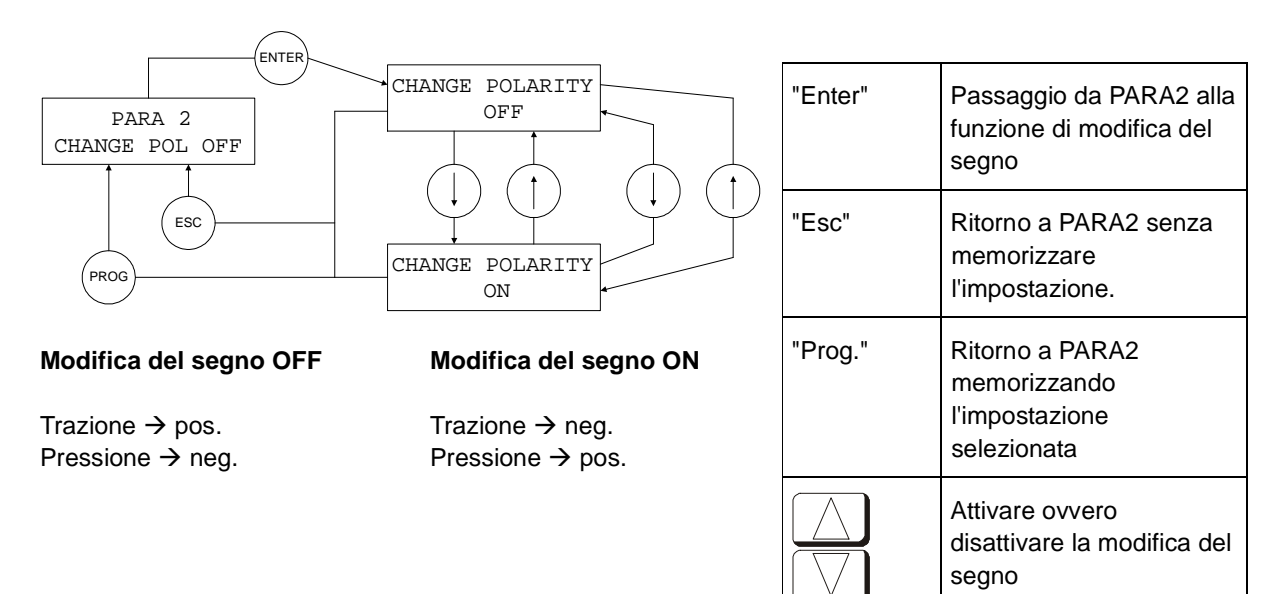

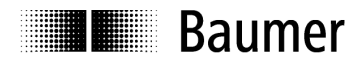

### 5.4 RESET

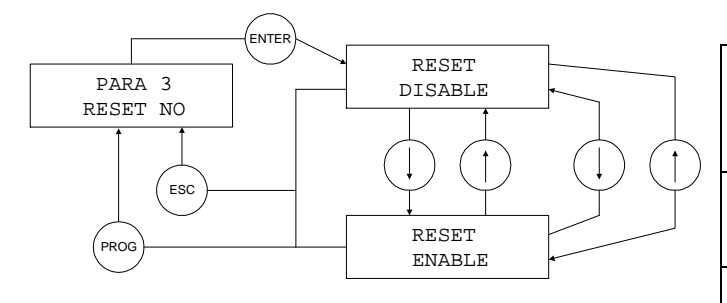

#### **RESET ENABLE**

### RESET DISABLE

Tutti i valori visualizzati e le uscite analogiche verranno azzerate. Dopo l'azionamento del tasto RESET verrà azzerato solo il valore PEAK

| "Enter"    | Passaggio da PARA3 alla<br>selezione della funzione<br>RESET  |
|------------|---------------------------------------------------------------|
| "Esc"      | Ritorno a PARA3 senza<br>memorizzare l'impostazione.          |
| "Prog."    | Ritorno a PARA3<br>memorizzando l'impostazione<br>selezionata |
| $\bigcirc$ | Attivare ovvero disattivare la funzione di RESET              |

### 5.5 Unità di visualizzazione

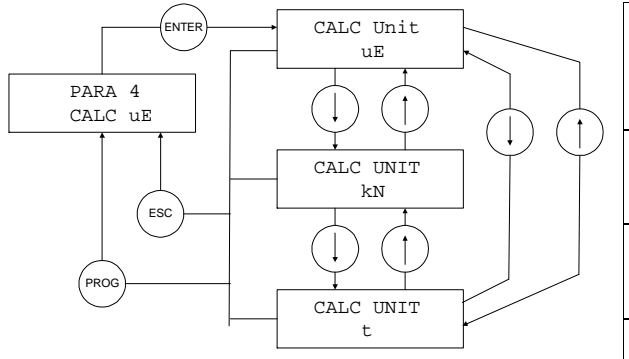

| "Enter"    | Passaggio da PARA4 alla<br>selezione dell'unità di<br>visualizzazione |
|------------|-----------------------------------------------------------------------|
| "Esc"      | Ritorno a PARA4 senza<br>memorizzare l'impostazione                   |
| "Prog."    | Ritorno a PARA4 memorizzando<br>l'impostazione selezionata            |
| $\bigcirc$ | Selezionare l'unità di misura                                         |

### N.B:

L'unità di misura impostata di base nel dispositivo è  $\mu\epsilon$ . Se si sceglie la visualizzazione in [kN] o [t], il valore verrà calcolato sulla base dei valori immessi (diametro, modulo di elasticità ). Prestare attenzione all'inserimento nel menu dei valori corretti per il modulo di elasticità e il diametro

| PARA 5    |  |
|-----------|--|
| CALC PARA |  |
|           |  |

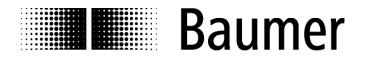

### 5.6 Parametro di calcolo

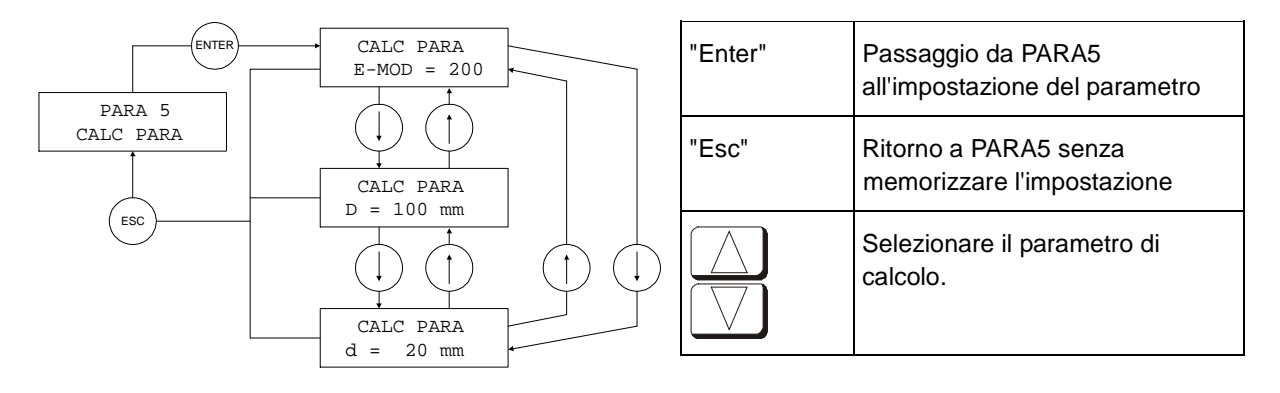

#### Nota:

- D = diametro esterno
- d = diametro del foro

#### Formula:

 $\mathsf{F}=\mathsf{A}\,\mathsf{x}\,\mathsf{E}\,\mathsf{x}\,\epsilon$ 

F = forza [N]

A = sezione trasversale  $[mm^2]$ 

E = modulo di elasticità [N/mm<sup>2</sup>]

 $\epsilon$  = deformazione [m/m] (µm/m ovvero µ $\epsilon$ )

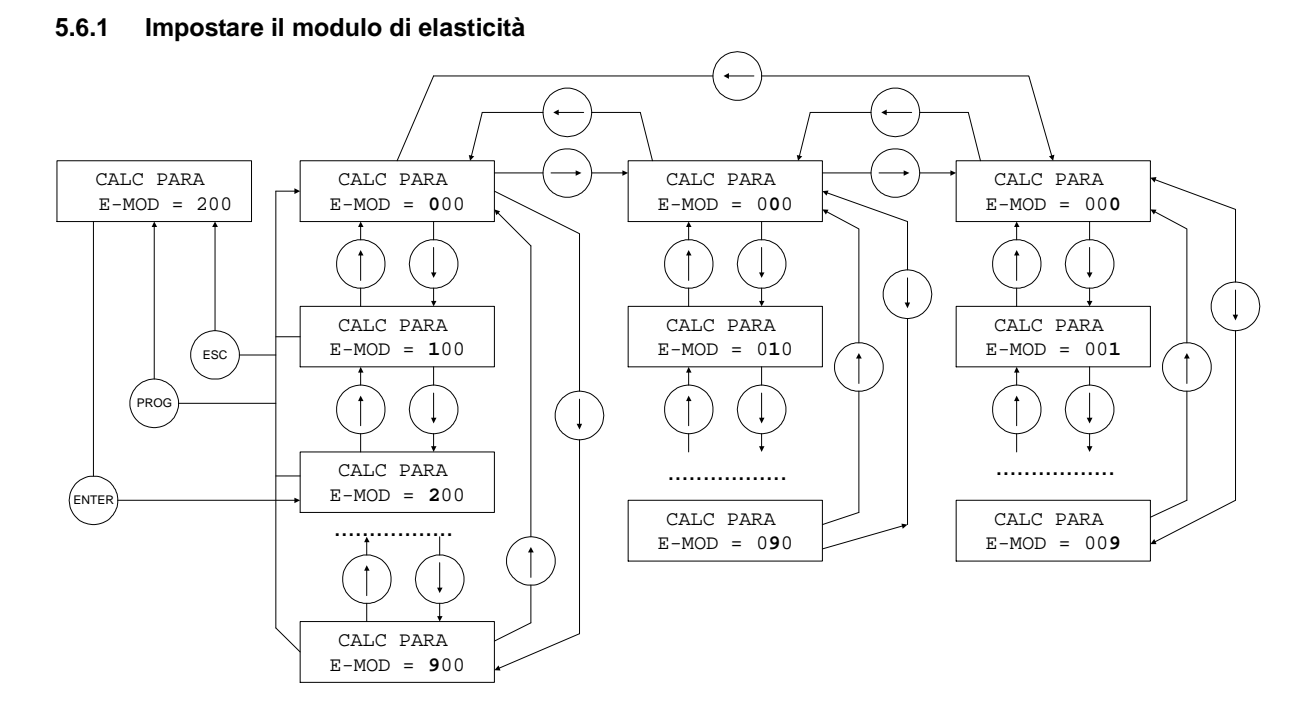

### N.B:

Intervallo di selezione 0 ... 499 kN / mm<sup>2</sup>

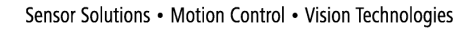

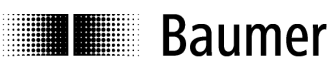

| "Enter" | Passaggio da CALC PARA/E-MOD all'intervallo di selezione                  |
|---------|---------------------------------------------------------------------------|
| "Esc"   | Ritorno a CALC PARA/E-MOD senza memorizzare l'impostazione                |
| "Prog." | Ritorno a CALC PARA/E-MOD con memorizzazione dell'impostazione effettuata |
|         | Ingrandisce la cifra lampeggiante.                                        |
|         | Riduce la cifra lampeggiante.                                             |
|         | Seleziona le cifre da impostare (successivamente le cifre lampeggeranno)  |

### 5.6.2 Imposta il diametro esterno D

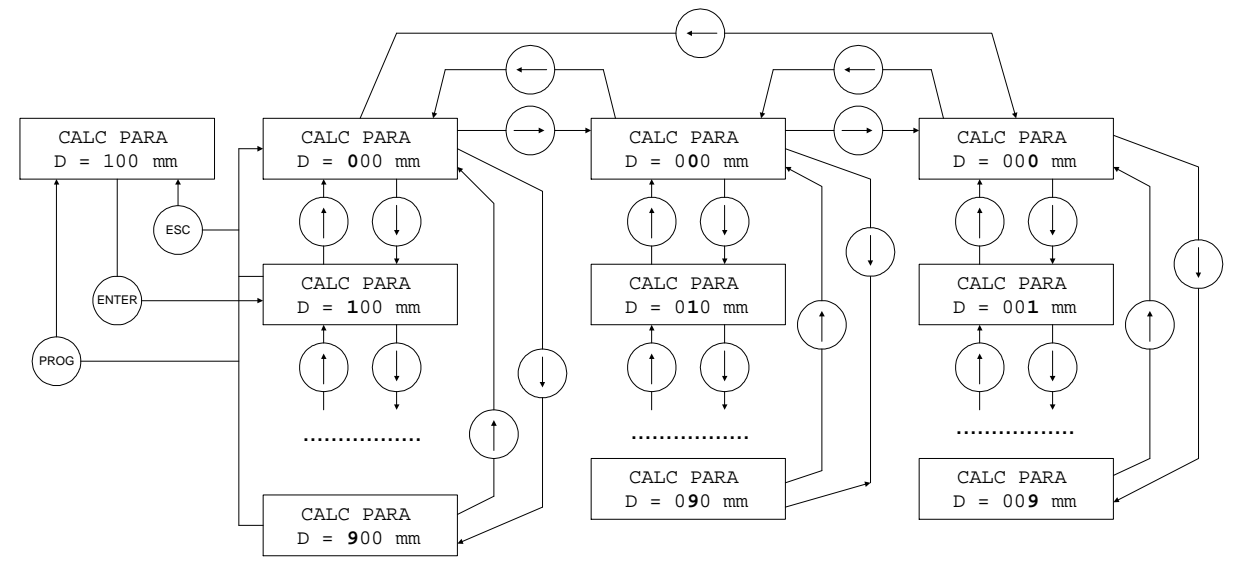

### N.B:

Intervallo di selezione 10 ... 599 mm

| "Enter"    | Passaggio da CALC PARA/D intervallo di selezione                         |
|------------|--------------------------------------------------------------------------|
| "Esc"      | Ritorno a CALC PARA/D senza memorizzare l'impostazione                   |
| "Prog."    | Ritorno a CALC PARA/D con memorizzazione dell'impostazione effettuata    |
|            | Ingrandisce la cifra lampeggiante.                                       |
| $\bigcirc$ | Riduce la cifra lampeggiante.                                            |
|            | Seleziona le cifre da impostare (successivamente le cifre lampeggeranno) |

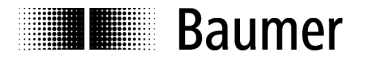

#### 5.6.3 Imposta il diametro interno d

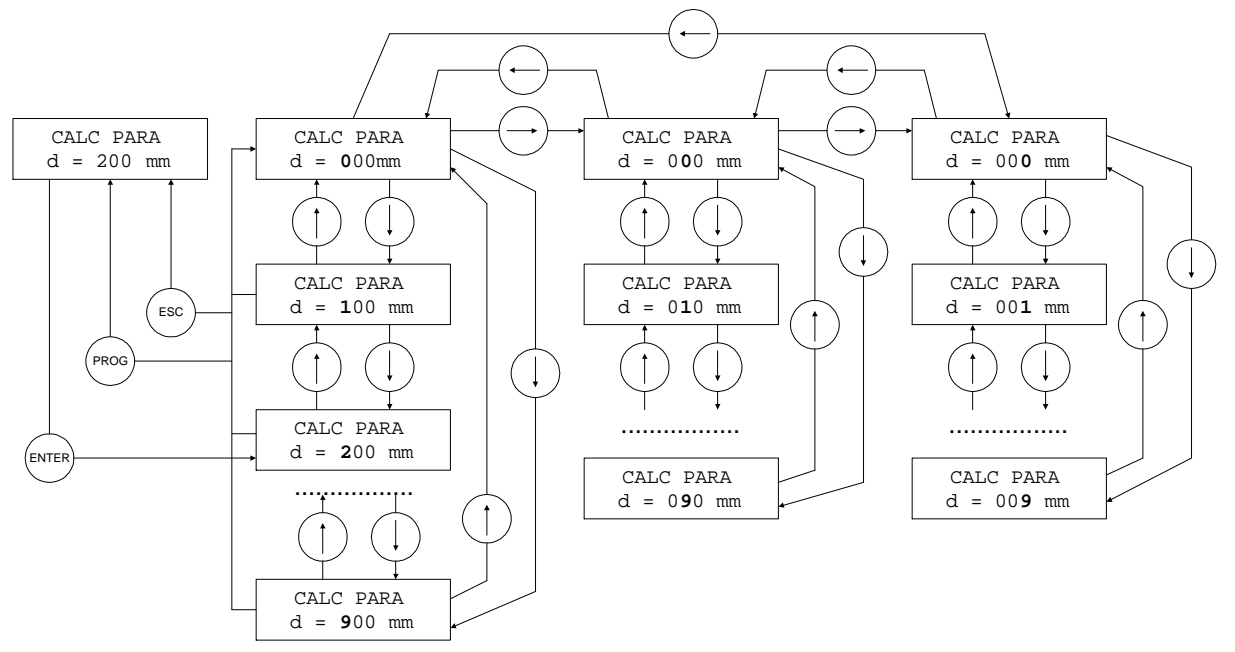

### N.B:

Intervallo di selezione 0 ... 599 mm (Il diametro interno deve essere inferiore al diametro esterno almeno di 2 mm)

| "Enter"    | Passaggio da CALC PARA/d all'intervallo di selezione                     |
|------------|--------------------------------------------------------------------------|
| "Esc"      | Ritorno a CALC PARA/d senza memorizzare l'impostazione                   |
| "Prog."    | Ritorno a CALC PARA/d con memorizzazione dell'impostazione effettuata    |
|            | Ingrandisce la cifra lampeggiante.                                       |
| $\bigcirc$ | Riduce la cifra lampeggiante.                                            |
|            | Seleziona le cifre da impostare (successivamente le cifre lampeggeranno) |

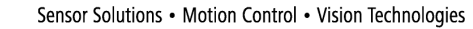

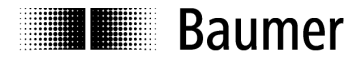

### 5.7 Uscite analogiche

### Attenzione:

II LED di stato rosso acceso indica la presenza di un errore. Le uscite analogiche raggiungono l'arresto positivo o negativo a seconda dell'errore.

OVFL: +1,2V UNFL: -1,2V

### 5.7.1 Uscita analogica 1 (OUT1 analogico)

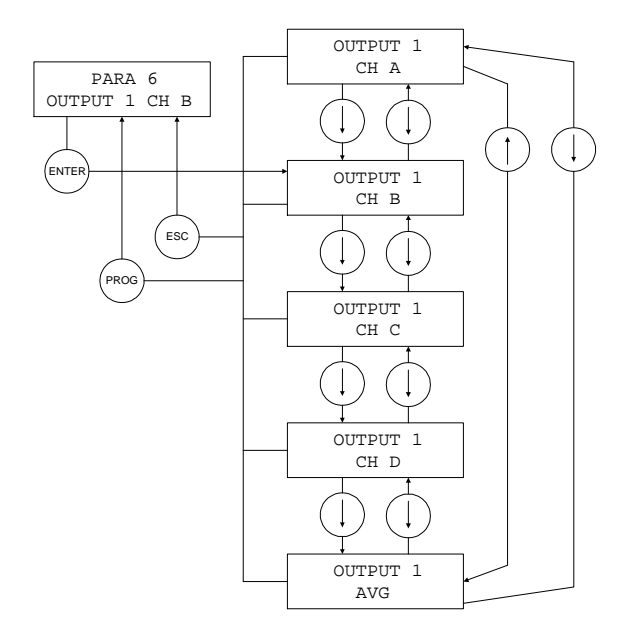

| "Enter"            | Passaggio da PARA6 alla<br>selezione dell'uscita analogica1 |
|--------------------|-------------------------------------------------------------|
| "Esc"              | Ritorno a PARA6 senza<br>memorizzare l'impostazione.        |
| "Prog."            | Ritorno a PARA6 memorizzando<br>l'impostazione selezionata. |
| $\boxed{\bigcirc}$ | Selezionare l'impostazione<br>dell'uscita analogica1.       |

#### N.B:

L'impostazione è valida solo per DDBF 4-Sx.

In DDBF 2-SC viene visualizzato sempre il canale 1 (CH A) all'uscita 1 (OUT1 analogico) e il canale 2 (CH B) all'uscita 2 (OUT2 analogico).

### 5.7.2 Uscita analogica 2 (OUT2 analogico)

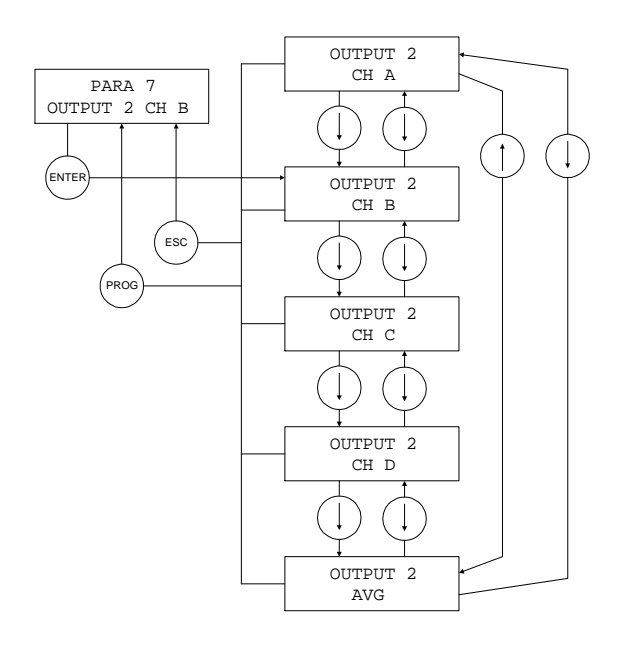

| "Enter"    | Passaggio da PARA7 alla<br>selezione dell'uscita analogica2 |
|------------|-------------------------------------------------------------|
| "Esc"      | Ritorno a PARA7 senza<br>memorizzare l'impostazione.        |
| "Prog."    | Ritorno a PARA7 memorizzando<br>l'impostazione selezionata. |
| $\bigcirc$ | Selezionare l'impostazione<br>dell'uscita analogica2.       |

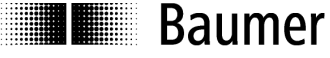

### N.B:

L'impostazione è valida solo per DDBF 4-Sx.

Nel dispositivo canale 2 viene visualizzato sempre il canale 1 (CH A) all'uscita 1 (OUT1 analogico) e il canale 2 (CH B) all'uscita 2 (OUT2 analogico).

### 5.8 Attivazione del canale (solo DDBF-4Sx)

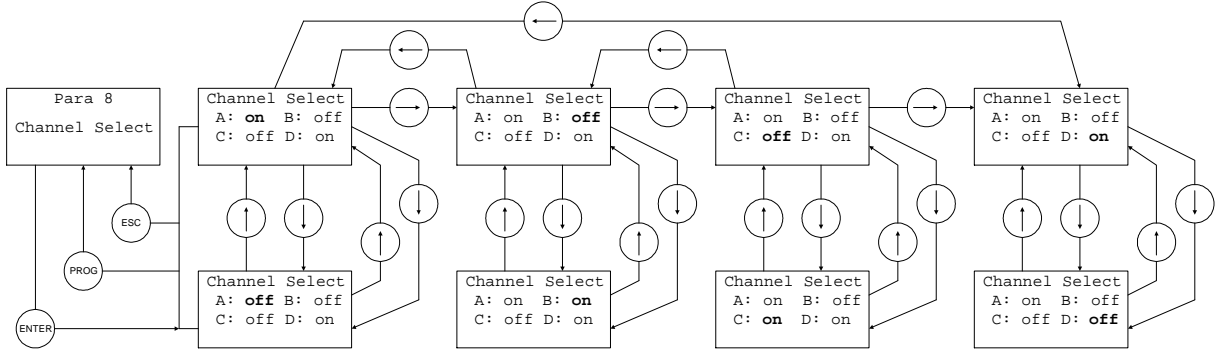

| "Enter"    | Passaggio da PARA8 all'attivazione del canale                                                                                                    |
|------------|----------------------------------------------------------------------------------------------------|
| "Esc"      | Ritorno a PARA8 senza memorizzare l'impostazione                                                                                                    |
| "Prog."    | Ritorno a PARA8 memorizzando l'impostazione selezionata                                                                                                    |
| $\bigcirc$ | Passare da 'on' (canale attivo) a 'off' (canale inattivo) e viceversa<br><b>N.B</b><br>Per il calcolo della somma ovvero del valore medio, si tiene conto solo dei canali attivi |
|            | Selezionare il canale $[A \rightarrow B \rightarrow C \rightarrow D \rightarrow A \rightarrow]$                                                                                  |

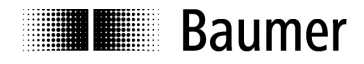

### 6 Dati tecnici

|                                                | DDBF-4SC                              | DDBF-2SC                 | DDBF-4SM                              |  |  |
|------------------------------------------------|---------------------------------------|--------------------------|---------------------------------------|--|--|
| In generale                                    |                                       |                          |                                       |  |  |
| Resistenza di ponte/DMS                        | 35                                    | 0 Ω                      | min. 350 Ω                            |  |  |
| Tensione di ponte                              |                                       | 5,1V +/-2%               |                                       |  |  |
| Segnale d'ingresso                             | +/-1mV/V                              | +/-0,5mV/V               | +/-0,125mV/V                          |  |  |
| Polarità (visualizzazione/uscita analogica)    | commuta                               | abile (default: trazior  | ne positiva)                          |  |  |
| Tasso di misurazione                           | 2                                     | 250 / sec. (tutti i can  | ali)                                  |  |  |
|                                                |                                       |                          |                                       |  |  |
| Visualizzazione                                |                                       |                          |                                       |  |  |
| Intervallo di visualizzazione                  | r                                     | nom. 0 +/-1000           | με                                    |  |  |
| Risoluzione                                    |                                       | 1 με                     |                                       |  |  |
| Tempo di aggiornamento display                 |                                       | 2 / sec.                 |                                       |  |  |
| Tempo di retroilluminazione                    | funzion                               | amento a batteria c      | a. 20 sec.                            |  |  |
| Procisiona (scostamanta dalla linga            | con dispositi                         |                          |                                       |  |  |
| caratteristica)                                | < +/- 0,2                             | 25%FSR                   | < +/- 0,4%FSR                         |  |  |
| carallensilea)                                 |                                       |                          |                                       |  |  |
| Intervalli di parametrizzazione                |                                       |                          |                                       |  |  |
| Modulo di elasticità                           |                                       | 0 499 kN/mm <sup>2</sup> |                                       |  |  |
| Diametro esterno D                             | 10 599mm                              |                          |                                       |  |  |
| Diametro interno d                             |                                       | 0 599mm                  |                                       |  |  |
|                                                |                                       |                          |                                       |  |  |
| Uscita analogica                               |                                       |                          |                                       |  |  |
| Segnale analogico                              | nom. +/-                              | - 1 V (corrisponde a     | +/- 1000 με)                          |  |  |
|                                                |                                       | max. +/- 1,2 V           |                                       |  |  |
| Resistenza di carico                           |                                       | > 10kOhm                 |                                       |  |  |
|                                                |                                       | 250 /200 (tutti i 200    | oli)                                  |  |  |
| Precisione (scostamento dalla linea            |                                       |                          |                                       |  |  |
| caratteristica)                                | < +/- 0,2                             | 25%FSR <sup>1</sup>      | < +/- 0,4%FSR                         |  |  |
| ······                                         |                                       |                          |                                       |  |  |
| Reset                                          |                                       |                          |                                       |  |  |
| Tempo di tenuta reset                          | > 50 ms (o                            | dopo il rilascio del ta  | sto RESET)                            |  |  |
| Intervallo di taratura dei segnali di ingresso | · · · · · · · · · · · · · · · · · · · | +/- 6 mV/V               |                                       |  |  |
| Salto reset/operate                            | < +/- 0                               | ,1%FSR                   | < +/- 0,2%FSR                         |  |  |
| •                                              |                                       | ·                        | · · · · · · · · · · · · · · · · · · · |  |  |
| Alimentazione elettrica                        |                                       |                          |                                       |  |  |
| Tipo di batteria                               |                                       | ioni al litio            |                                       |  |  |
| Capacità batteria                              | min. 700 mAh                          |                          |                                       |  |  |
| Corrente di carico batteria                    | < 410 mA                              |                          |                                       |  |  |
| Alimentazione esterna                          | 15 33VDC (min. 750mA)                 |                          |                                       |  |  |
|                                                |                                       | •                        |                                       |  |  |
| Dati meccanici                                 |                                       |                          |                                       |  |  |
| Connettore sensore                             |                                       | 4 pol. Binder serie 7    | 12                                    |  |  |
| Connettore esterno di alimentatore di rete     | connettore                            | e Mini Power (5,5 m      | m / 2,1 mm)                           |  |  |
| USB per interfaccia seriale                    |                                       | USB 2.0 tipo B           | ,                                     |  |  |
| ·                                              |                                       | •                        |                                       |  |  |

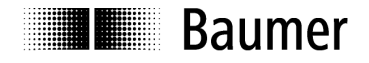

### Condizioni ambientali

| Intervallo temperatura d'esercizio   | +5+50°C  |
|--------------------------------------|----------|
| Intervallo temperatura di stoccaggio | -20+60°C |
| Grado di protezione                  | IP40     |

<sup>1</sup> FSR = Full scale range

### 6.1 Dimensioni

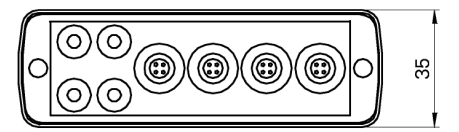

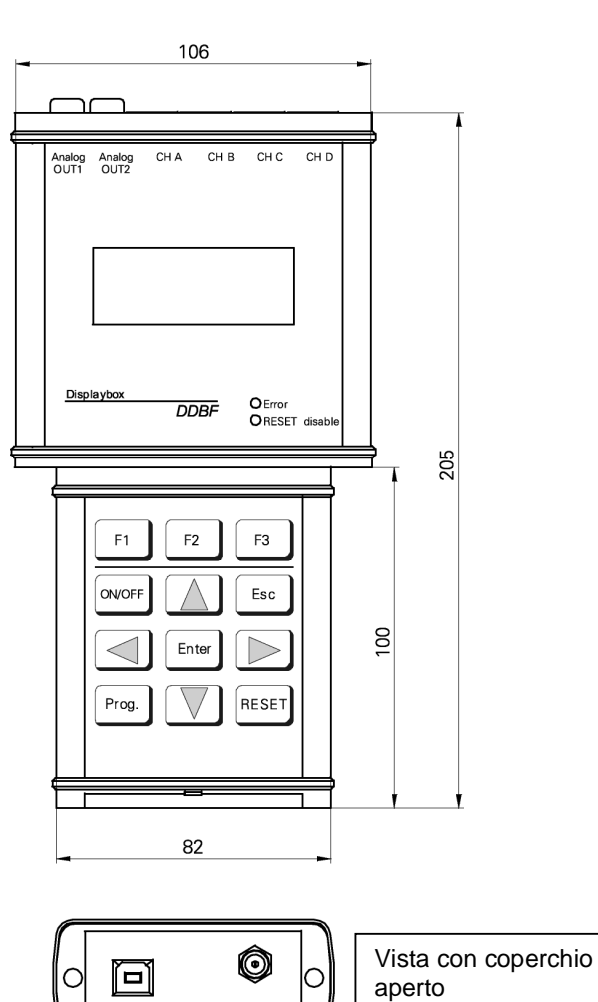

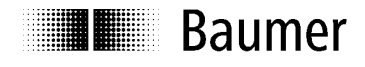

### 7 Service

I nostri team di vendita e consulenza sono a Vs. disposizione!

International Sales

Baumer Group International Sales P.O. Box Hummelstrasse 17 CH-8501 Frauenfeld Phone +41 (0)52 728 1122 sales@baumer.com

#### Baumer in tutto il mondo – Il Vs. partner sul posto

Cercate un referente Baumer nel Vs. paese? Qui troverete il partner giusto per le Vs. esigenze.

http://www.baumer.com/international-contacts

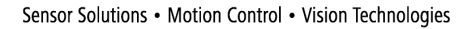

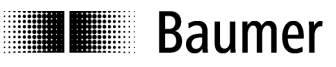

### 1 General

The designation DDBF-xSx used in this manual refers to the devices DDBF 2-SC DDBF 4-SC and DDBF 4-SM.

This manual is valid for the following software and hardware versions.

| Type:     | SW:  | HW:  |
|-----------|------|------|
| DDBF 2-SC | 2.14 | 4.01 |
| DDBF 4-SC | 2.14 | 4.01 |
| DDBF 4-SM | 2.14 | 4.01 |

### 1.1 Features

- Hand-held display device for strain rings and Strain Clamps
- Analysis of 1, 2 or 4 sensors
- USB interface (2.0 type B)
- Analysis software InspectMaster
- Taring (reset) via keypad
- Mains connection with mains adapter or battery operation (Li-polymer battery, operating duration > 9 hours)
- Ground wire
- Measured values displayed in με, kN, t according to choice
- 2-channel Displaybox
  - Displays measured value of a single strain gauge, or average of both strain gauges per channel, or average or sum of both sensors
  - Displays peak value for each sensor channel
  - 2 analog outputs 0...±1V
- 4-channel Displaybox
  - Measures and displays all 4 sensor channels simultaneously
  - Displays peak value for calculated sum or average
  - 2 analog outputs 0...±1V (channels can be selected)

### 2 Safety and operating notes

### 2.1 Use as specified

• The Displaybox must be operated exclusively at the specified purposes.

### 2.2 Safety notes

- If the mounting, electrical connection or other work on the Displaybox is not carried out correctly, wrong functioning or failure of the charge amplifier may result.
- Danger to personnel and damage to the system and operating equipment because of failure or wrong functioning of the Displaybox must be excluded by suitable safety actions.

# Failure to observe the safety notes can result in wrong functioning and material and personal damage!

### 2.3 Transport and storage

- Transport and storage only in original packing
- Do not let the Displaybox fall or allow it to be shaken vigorously

### 2.4 Organizational actions

Ensure that the personnel have read and understood the operating instructions, particularly the section "Safety and operating notes".

• In addition to the operating instructions, generally applicable legal and other binding regulations for accident prevention and environmental protection must be reliably observed.

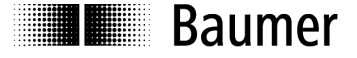

### 3 Putting into operation

- Connect sensors
- Switch device on

If the red LED lights and "OVFL" appears in the display, the "RESET" button must be pressed first. If taring (reset, setting to zero) is successful, "RESET SUCCESSFULLY" appears on the display. Otherwise, "RESET NOT POSSIBLE" appears on the display.

If "OVFL" appears on the display permanently, the following steps must be carried out:

- Check connections (sensor not correctly connected?)
- o Check sensor
- o If the problem does not correct itself, contact one of our agents
- Set the various parameters

### 4 Function

### 4.1 USB, power supply and ground wire

4.1.1 Open the top cover

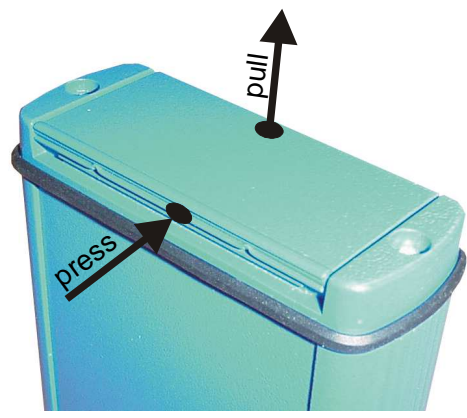

At the bottom end of the Displaybox are the connections for the USB interface and mains adapter. The cover can easily be opened by pressing and simultaneous pulling (middle of cover) (see picture).

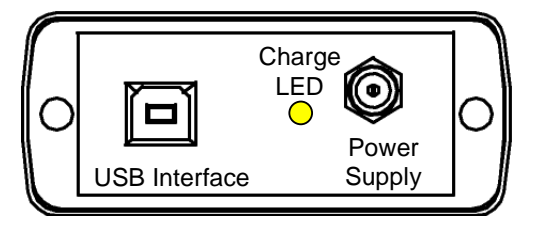

### 4.1.2 USB connection (2.0 type B)

The Displaybox can be connected to a PC or laptop via the USB connection. The appropriate connecting cable is supplied. Measured values can be displayed and stored using the supplied PC software *InspectMaster*.

### 4.1.3 Power connection

The Displaybox has an integrated Li-ion polymer battery, which is charged using the supplied mains adapter. The Displaybox has an integrated battery management circuit. During charging, the yellow LED light is on. When the Battery has reached 90% of the capacity the yellow LED turns off.

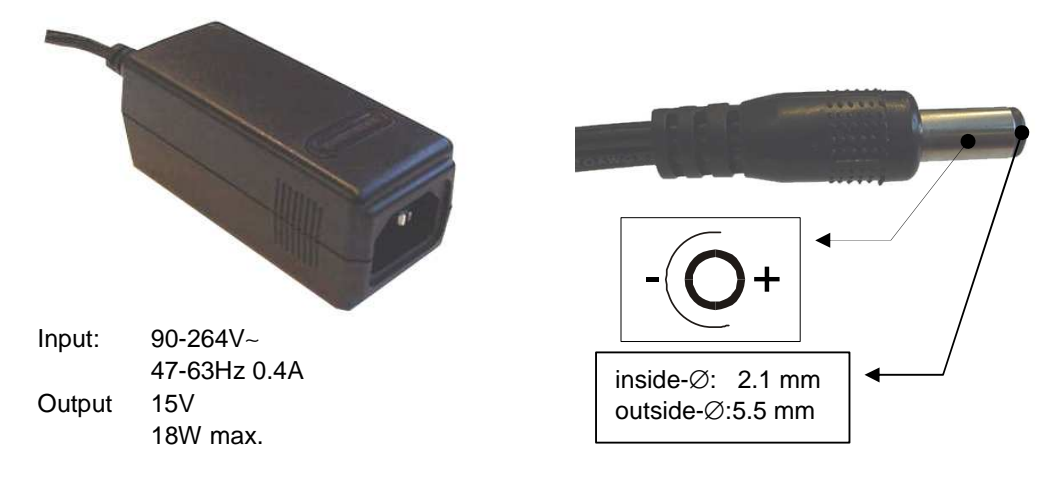

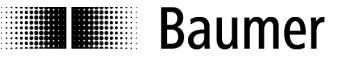

### 4.1.4 Low battery voltage recognition

The battery voltage is measured after startup and subsequently once per minute. This is intended to prevent full discharge, so that the user can be requested early enough to recharge the device.

If the battery is more than 90% discharged, the internal beeper sounds 5 times briefly. In this state, the device can continue to work for about another  $\frac{1}{2}$  hour.

If the voltage falls even lower (below the 95% discharged threshold), the device is switched off after a maximum of 1 minute.

The device can be operated even with connected mains adapter. (see accessories).

#### 4.1.5 Ground wire

When unstable values are displayed on the Displaybox (> +/-5 $\mu\epsilon$ , unstable values under constant load) the connection of the ground wire may deliver improved values. Connect ground wire to the analogue output 1 or 2 of the Displaybox (black, on the top of the Displaybox) and to the machine.

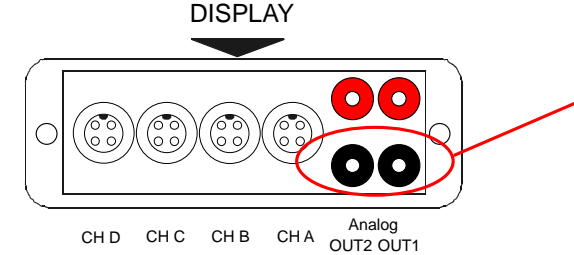

Connect ground cable here.

### 4.2 Stand clip

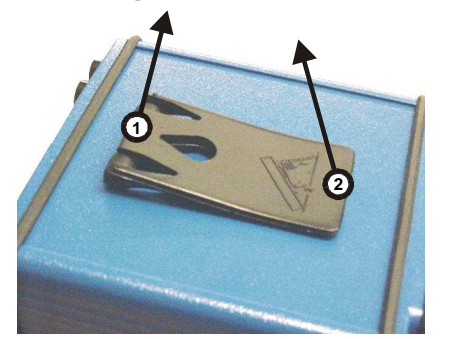

To open the stand clip, proceed as follows:

Raise the tab on the hinge [1] slightly and then open the clip [2].

### 4.3 Block diagram

#### DDBF 2-SC (2 channels)

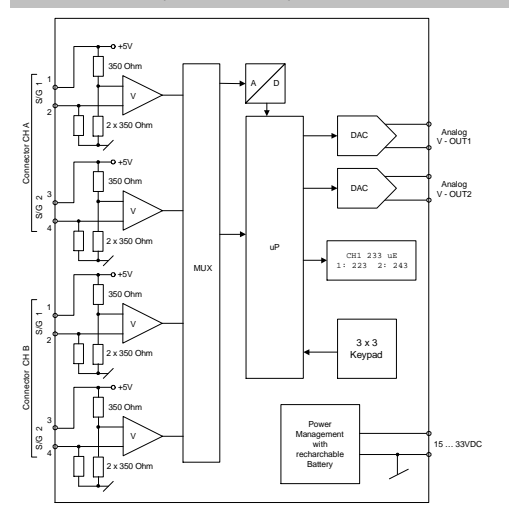

#### DDBF 4-SC (4 channels)

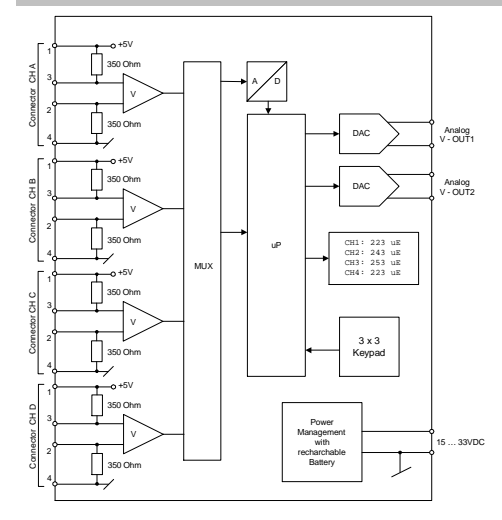

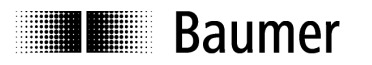

Sensor Solutions • Motion Control • Vision Technologies

### DDBF 4-SM (4 channels)

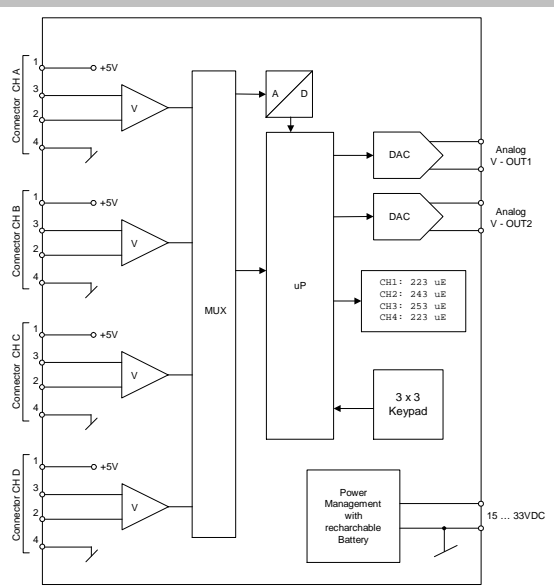

### 4.4 Electrical connections (DDBF 4-Sx)

| Sei | Sensor connector CH ACH D |       |   | Analog Out |      |       |          |
|-----|---------------------------|-------|---|------------|------|-------|----------|
| DD  | BF-4SC                    |       |   |            |      |       |          |
| Pin |                           |       | _ |            |      |       |          |
| 1   | S/G1                      | EXC+  |   |            |      | Red   | Signal + |
| 2   | S/G1                      | SIG - |   |            | 0011 | Black | Signal - |
| 3   | S/G2                      | SIG + |   |            |      | Red   | Signal + |
| 4   | S/G2                      | EXC - |   |            | 0012 | Black | Signal - |
|     |                           |       |   |            |      |       | DISPLAY  |

### DDBF-4SM

| Pin |             |       |
|-----|-------------|-------|
| 1   |             | EXC+  |
| 2   | Full bridge | SIG - |
| 3   |             | SIG + |
| 4   |             | EXC - |

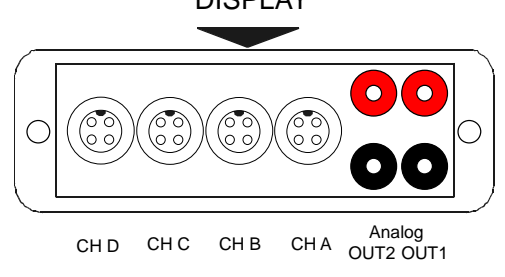

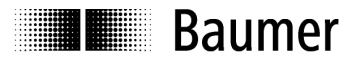

### 4.5 Electrical connections (DDBF 2-SC)

| Sei | Sensorstecker CH ACH B |      |  |  |  |  |  |
|-----|------------------------|------|--|--|--|--|--|
| Pin |                        |      |  |  |  |  |  |
| 1   | S/G1                   | EXC+ |  |  |  |  |  |
| 2   | S/G1                   | SIG- |  |  |  |  |  |
| 3   | S/G2                   | EXC+ |  |  |  |  |  |
| 4   | S/G2                   | SIG- |  |  |  |  |  |
|     |                        |      |  |  |  |  |  |

| Analog   | Out     |                            |
|----------|---------|----------------------------|
|          |         |                            |
|          | Rot     | Signal +                   |
| 0011     | Schwarz | Signal -                   |
|          | Rot     | Signal +                   |
| 0012     | Schwarz | Signal -                   |
|          | DISP    | LAY                        |
|          |         |                            |
|          |         |                            |
| <u> </u> | CH E    | Analog<br>B CH A OUT2 OUT1 |

### 4.6 Bridge configuration

DDBF 2-SC

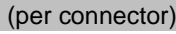

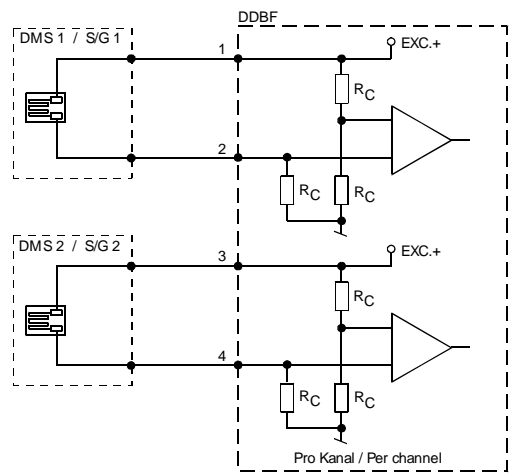

Rc = 350 Ω DDBF 4-SM

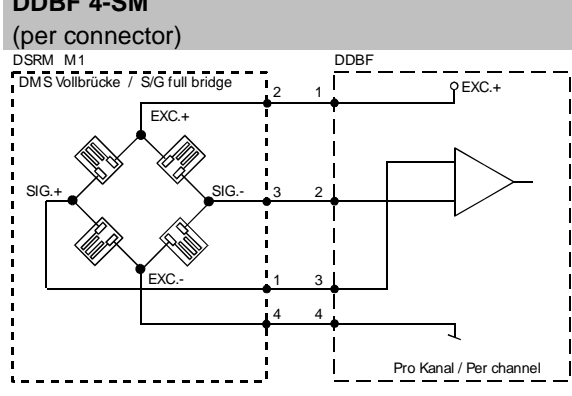

## DDBF 4-SC

(per connector)

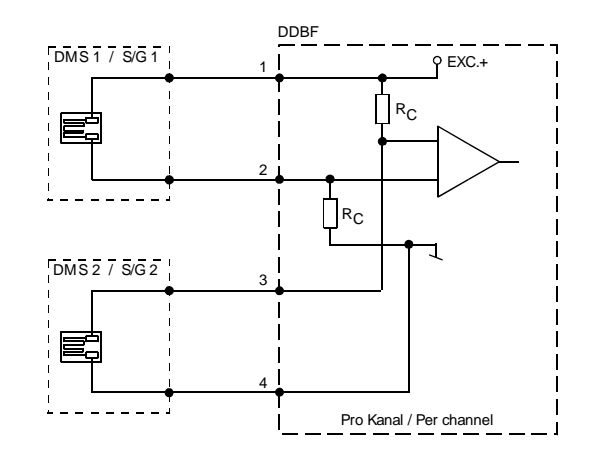

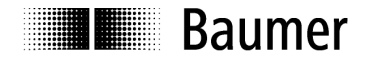

### 4.7 Keypad

| F1 F2 F3 | ON/OFF | To switch the device on.<br>The device can only be switched off again 2<br>seconds after being switched on.<br>When the device is switched off, the display<br>is switched off first, and the device is<br>switched off 2 seconds later. |
|----------|--------|----------------------------------------------------------------------------------------------------|
| Enter    | RESET  | To reset (set the display to zero).                                                                                                    |
|          | Prog.  | <ul> <li>To change to programming mode</li> <li>To store and leave the current setting mode</li> </ul>                                                                                                    |
|          |        | Cursor keys                                                                                                    |
|          | Enter  | To execute the selected function                                                                                                    |
|          | ESC    | <ul> <li>To terminate a function in Prog. Mode</li> <li>To quit without saving</li> </ul>                                                                                                    |
|          | F1F3   | not assigned                                                                                                    |

### 4.8 LED's

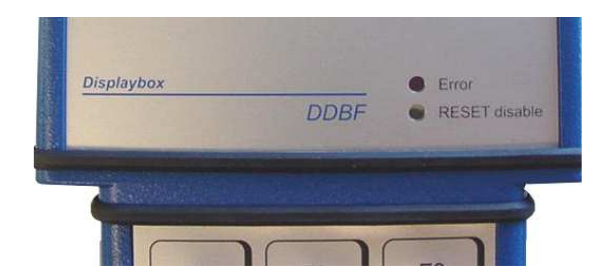

The Displaybox has two status LED.

### Caution:

When the red LED light is on the measuring values are not valid!

### 4.8.1 Error LED

|                | ON                                                                                                    | blinking                                                                                      | OFF              |
|----------------|----------------------------------------------------------------------------------------------------|-----------------------------------------------------------------------------------------------|------------------|
| Error<br>(rot) | Hardware error                                                                                                    | Configuration error (CalcPara)                                                                | Fully functional |
| Causes         | <ul> <li>Not within Reset range</li> <li>Failed Sensor connection</li> <li>No Sensor connected on active channel<br/>(only DDBF-4Sx)</li> </ul> | <ul> <li>The set Calculation<br/>parameters are not within<br/>the tolerable range</li> </ul> |                  |

#### 4.8.2 RESET disable LED

|                         |     | ON                                                                                      | OFF                    |
|-------------------------|-----|-----------------------------------------------------------------------------------------|------------------------|
| Reset disal<br>(yellow) | ble | <ul><li>RESET function is disabled</li><li>RESET function only for PEAK value</li></ul> | RESET function enabled |

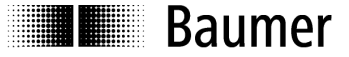

### 4.9 Display background lighting

#### Battery mode:

Background lighting expires after 20 seconds after the last key was pressed.

Power supply mode: Display backlight is constantly active.

### 4.10 LCD display

### 4.10.1 Start up procedure

After the device is started with the ON key, the display shows the following:

- "All segments"
- Baumer
- "All segments"
- "DDBF 2-Sx" or "DDBF 4-Sx"
- "All segments"
- Software and hardware version

### 4.10.2 Display DDBF 2-SC

#### Note:

If the value exceed the maximum of "9999", "OVFL" is shown on the Display. For a valid indication in kN or t the calculation parameters must be set correctly.

| [DISPLAY CH A]<br>[DISPLAY CH B]                                                                                                   |                                                                                 |                                                                              |                   | [DISPLAY CH A + B]                                                                                         |                                                                                                    |                  | [DISPLAY AVG ]<br>[DISPLAY SUM]                                                        |                                                                              |  |
|----------------------------------------------------------------------------------------------------|---------------------------------------------------------------------------------|------------------------------------------------------------------------------|-------------------|----------------------------------------------------------------------------------------------------|----------------------------------------------------------------------------------------------------|------------------|----------------------------------------------------------------------------------------|------------------------------------------------------------------------------|--|
| C<br>C<br>D<br>P                                                                                                    | CH A<br>PEAK<br>DMS1<br>DMS2<br>Comment:<br>H A: Mean va<br>MS2<br>EAK: Shows t | 337 uE<br>342 uE<br>324 uE<br>350 uE<br>lue of DMS1 and<br>the peak value of | C<br>1<br>ir<br>a | CH A<br>1: 324<br>CH B<br>1: 250<br>Comment:<br>or 2: The strain<br>individual strain g<br>bove channel in | 337 uE<br>2: 350<br>261 uE<br>2: 272<br>values of the<br>auges of the<br>$\mu\epsilon$ ( $\mu$ m/m) | C<br>A<br>P<br>o | CH A<br>CH B<br>AVG<br>PEAK<br>Comment:<br>NG: Average of<br>PEAK: Displays<br>of AVG. | 337 uE<br>261 uE<br>299 uE<br>305 uE<br>of CH A and CH B<br>s the peak value |  |
| <b>S/G1</b> (DMS1) or <b>S/G2</b> (DMS2):<br>The strain values of the individual strain gauges of the selected channel (e.g. CH A) |                                                                                 |                                                                              | I                 |                                                                                                    |                                                                                                    |                  |                                                                                        |                                                                              |  |

# Baumer

| Sensor S | olutions • | Motion | Control | • | Vision | Techno | logies |
|----------|------------|--------|---------|---|--------|--------|--------|
|----------|------------|--------|---------|---|--------|--------|--------|

| CH A | 125 kN |
|------|--------|
| PEAK | 127 kN |
| DMS1 | 324 uE |
| DMS2 | 350 uE |
|      |        |

S/G1 (DMS1) or S/G2 (DMS2):

strain gauges of the selected

channel in  $\mu\epsilon$  (e.g. CH A)

The strain values of the individual

| A   | 337 kN               |
|-----|----------------------|
| 324 | 2: 350               |
| В   | 261 kN               |
| 250 | 2: 272               |
|     | A<br>324<br>B<br>250 |

#### Comment:

1 or 2: The strain values of the individual strain gauges of the above channel in  $\mu\epsilon$  ( $\mu$ m/m).

| CH A | 337 kN |
|------|--------|
| СН В | 261 kN |
| SUM  | 598 kN |
| PEAK | 601 kN |

### Comment:

**SUM:** If the unit kN or t is chosen, the sum of both channels is displayed. **PEAK:** Displays the peak value of SUM.

### 4.10.3 Display DDBF 4-Sx

### Note:

Comment:

If the value exceed the maximum of "9999", "OVFL" is shown on the Display. For a valid indication in kN or t the calculation parameters must be set correctly.

| Default Dis                                            | splay in | [με] |                                                        |     |  | Display at | selecte | d Unit [ | kN] or | [t]  |  |
|--------------------------------------------------------|----------|------|--------------------------------------------------------|-----|--|------------|---------|----------|--------|------|--|
|                                                        | AV       | G    | 223                                                    | uE  |  |            | SUI     | M        | 2300   | ) kN |  |
|                                                        | PEA      | γK   | 451                                                    | uE  |  |            | PE      | AK       | 3450   | ) kN |  |
|                                                        | A        | 220  | В                                                      | 226 |  |            | A       | 570      | В      | 580  |  |
|                                                        | С        | 220  | D                                                      | 226 |  |            | С       | 574      | D      | 576  |  |
| Comment:                                               |          |      | Comment                                                | :   |  |            |         |          |        |      |  |
| AVG: Average of the active channels                    |          |      | SUM: Sum of all active channels.                       |     |  |            |         |          |        |      |  |
| <b>PEAK</b> : Displays the positive peak value of AVG. |          |      | <b>PEAK</b> : Displays the positive peak value of SUM. |     |  |            |         |          |        |      |  |
| CH A to D: Strain value of the corresponding           |          |      | CH A to D: measuring value of corresponding            |     |  |            |         |          |        |      |  |
| channel in $\mu\epsilon$ ( $\mu$ m/m).                 |          |      | channel in kN or t.                                    |     |  |            |         |          |        |      |  |
| If a channel is not activated "" is shown.             |          |      | If a channel is not activated "" is shown.             |     |  |            |         |          |        |      |  |

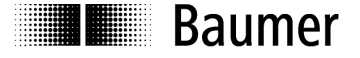

Sensor Solutions • Motion Control • Vision Technologies

## 5 Programming

### 5.1 Selecting Parameter

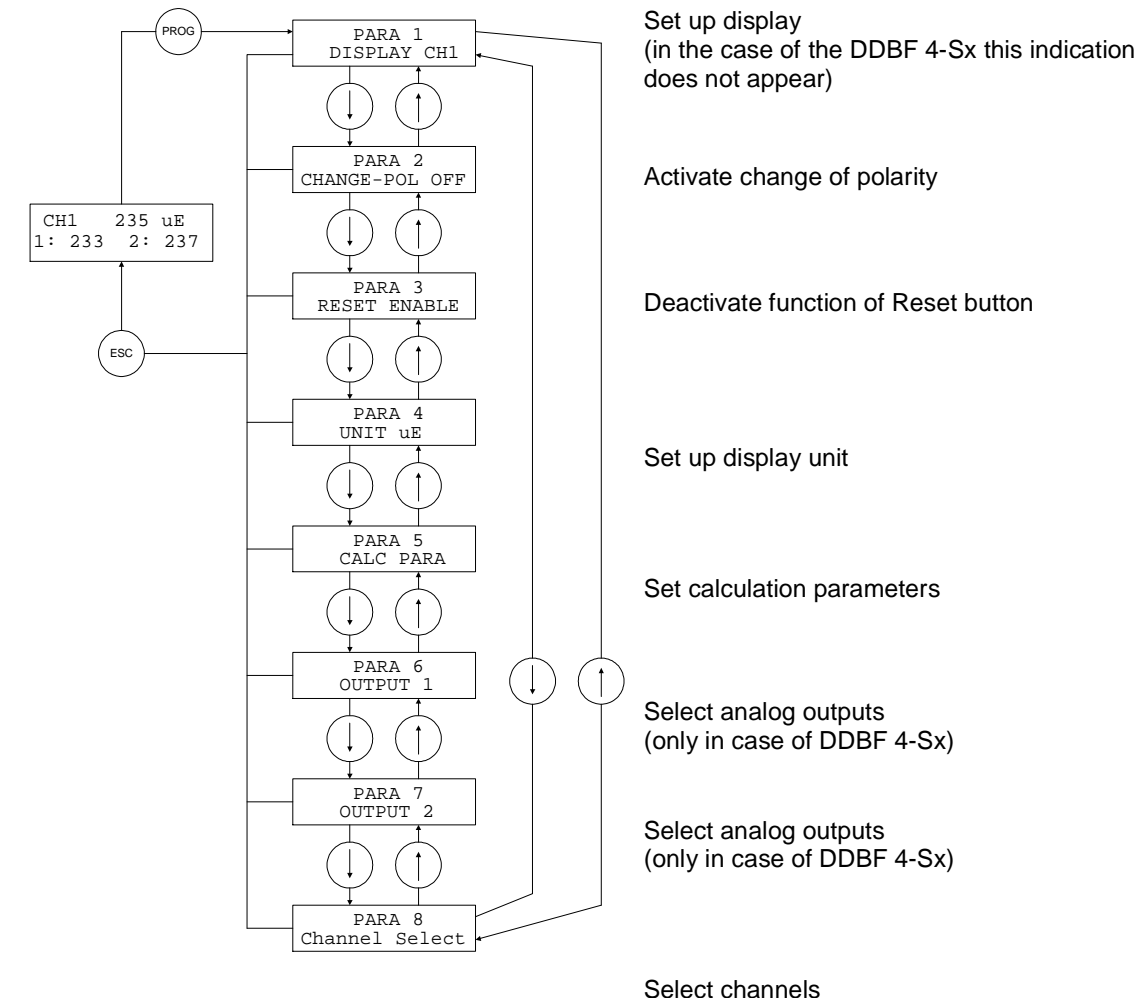

### Note:

After the "Prog." Button is pressed, in the case of the DDBF 2-SC "PARA1" (set up display) appears, and in the case of the DDBF 4-Sx "PARA2" (change polarity) appears.

| "Prog"                        | With this, the user goes from measured value display to parameter selection.       |
|-------------------------------|------------------------------------------------------------------------------------|
| "Esc"                         | With this, the user returns to measured value display without saving the settings. |
| $\square$                     | Select the parameter to be changed.                                                |
| $\overline{\bigtriangledown}$ |                                                                                    |

(only in case of DDBF 4-Sx)

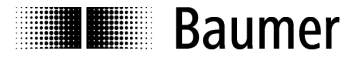

### 5.2 Selecting Display (only DDBF 2-SC)

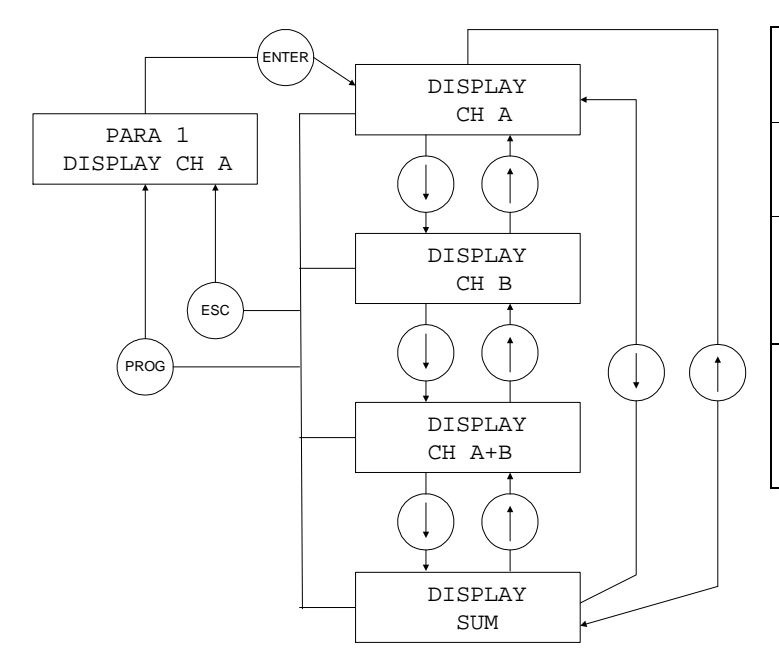

| "Enter"    | To switch from PARA1 into display selection             |
|------------|---------------------------------------------------------|
| "Esc"      | Back to PARA1 without saving the setting                |
| "Prog."    | Back to PARA1 saving<br>the selected display<br>setting |
| $\bigcirc$ | To select display setting                               |

### 5.3 Changing polarity

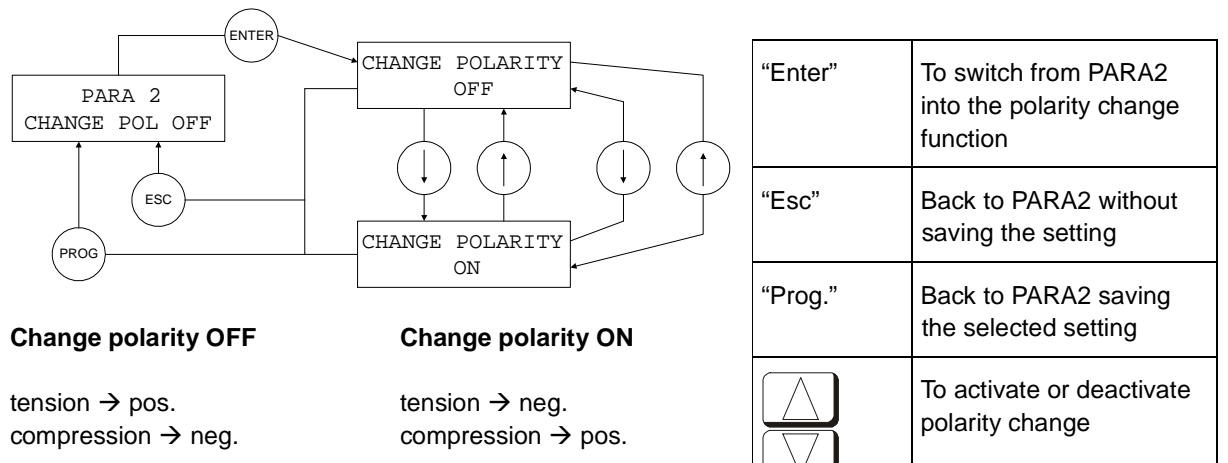

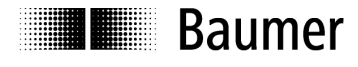

### 5.4 RESET

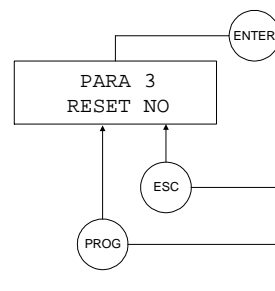

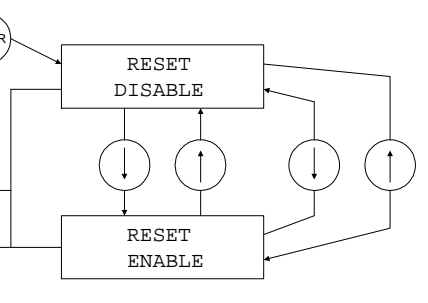

### **RESET ENABLE**

### **RESET DISABLE**

All displayed values and analog outputs are tarred.

Only the PEAK value is tarred

| "Enter"         | To switch from PARA3 into selecting the RESET function |
|-----------------|--------------------------------------------------------|
| "Esc"           | Back to PARA3 without saving the setting               |
| "Prog."         | Back to PARA3 saving the selected setting              |
| $\leq \bigcirc$ | To activate or deactivate the RESET function           |

### 5.5 Display unit

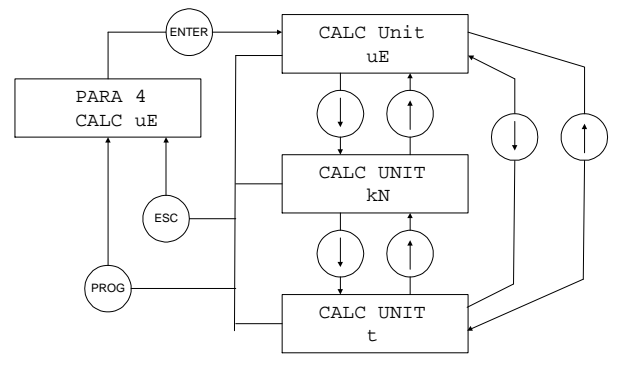

| "Enter"    | To switch from PARA4 into display unit selection |
|------------|--------------------------------------------------|
| "Esc"      | Back to PARA4 without saving the setting         |
| "Prog."    | Back to PARA4 saving the selected setting        |
| $\bigcirc$ | To select the unit                               |

### Note:

The device is set to the  $\mu\epsilon$  unit by default. If the display in [kN] or [t] is selected, the value is calculated on the basis of the entered values (diameter, Young's modulus). Ensure that the correct values for Young's modulus and diameter have been entered in the menu:

PARA 5 CALC PARA

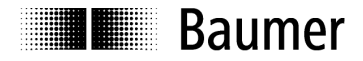

### 5.6 Calculation parameters

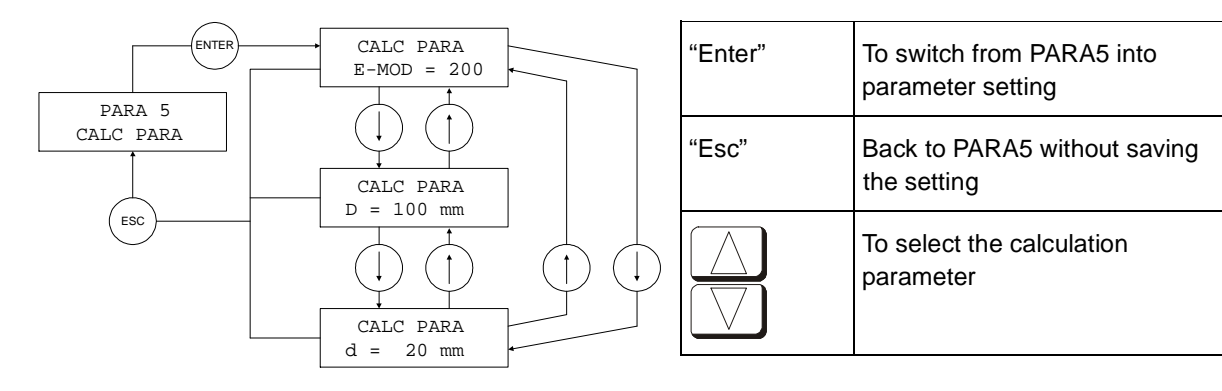

#### Comment:

D = shaft diameter

d = hole diameter

### Formula:

 $\mathsf{F}=\mathsf{A}\,\mathsf{x}\,\mathsf{E}\,\mathsf{x}\,\epsilon$ 

F = force [N]

A = cross section  $[mm^2]$ 

E = Young's modulus [N/mm<sup>2</sup>]

 $\varepsilon = \text{strain} [\text{m/m}] (\mu \varepsilon = \mu \text{m/m})$ 

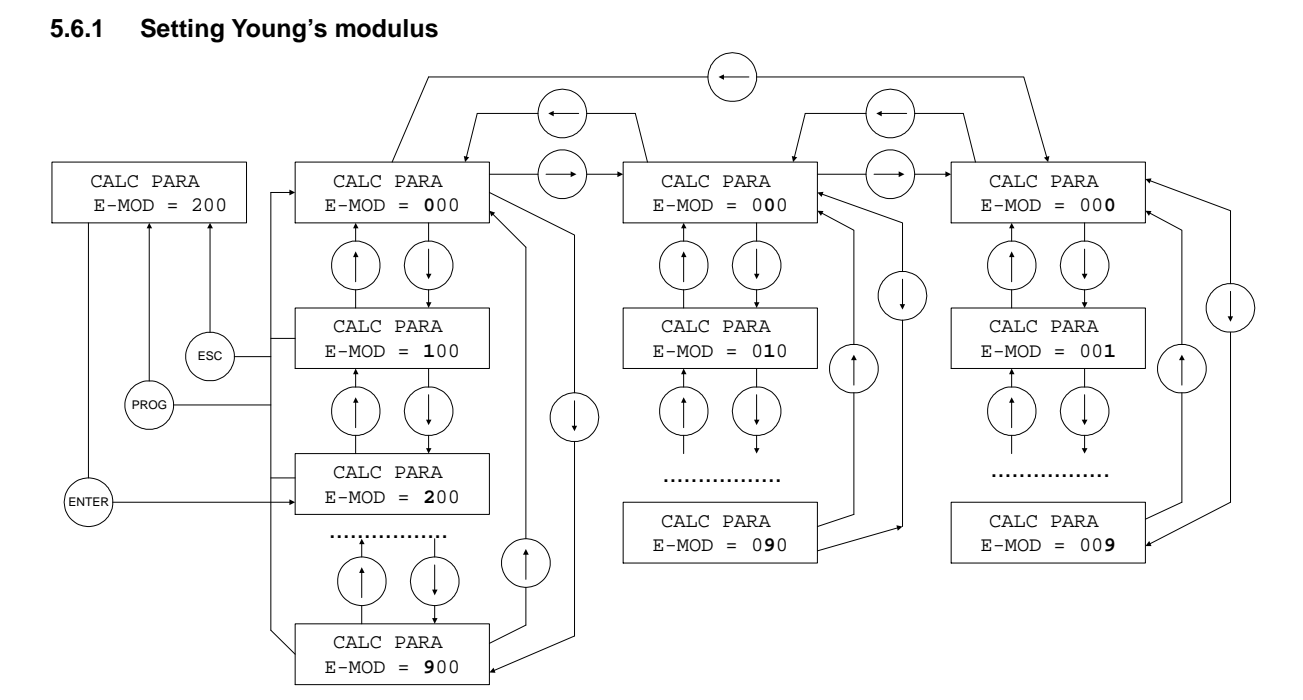

#### Note:

Setting range 0 ... 499 kN / mm<sup>2</sup>

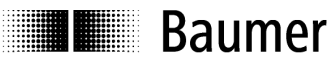

| "Enter" | To switch from CALC PARA/E-MOD to the setting area          |
|---------|-------------------------------------------------------------|
| "Esc"   | Back to CALC PARA/E-MOD without saving the setting          |
| "Prog." | Back to CALC PARA/E-MOD saving the setting                  |
|         | To increment the flashing digit                             |
|         | To decrement the flashing digit                             |
|         | To select the digits to be adjusted (the digits then flash) |

### 5.6.2 Setting shaft diameter D

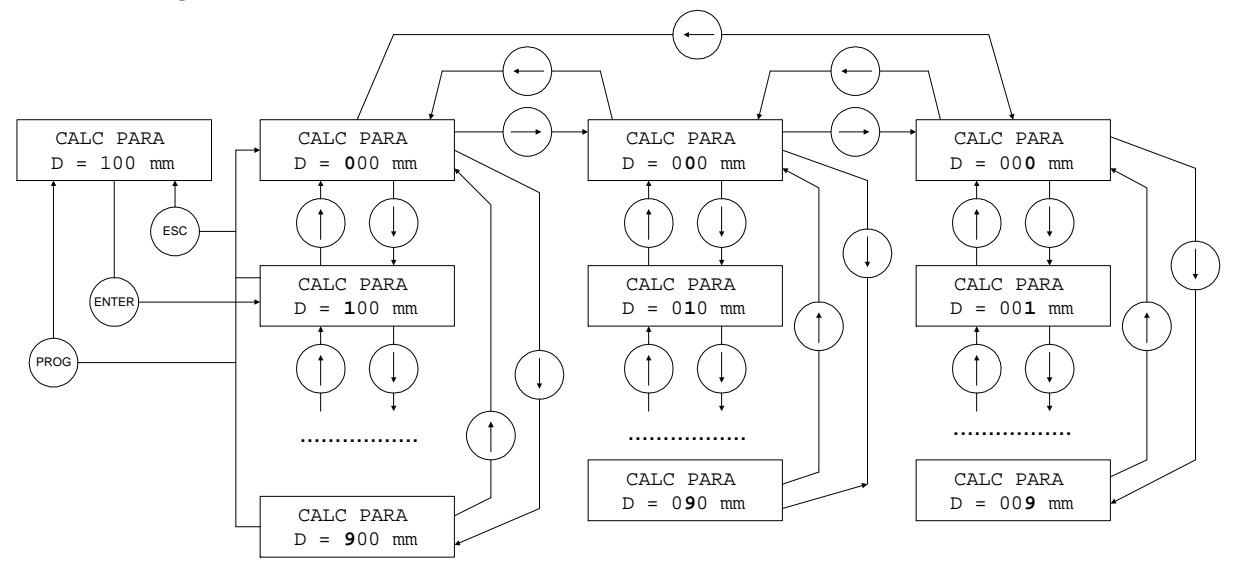

#### Note:

Setting range 10 ... 599 mm

| "Enter"    | To switch from CALC PARA/D to the setting area              |
|------------|-------------------------------------------------------------|
| "Esc"      | Back to CALC PARA/D without saving the setting              |
| "Prog."    | Back to CALC PARA/D saving the setting                      |
|            | To increment the flashing digit                             |
| $\bigcirc$ | To decrement the flashing digit                             |
|            | To select the digits to be adjusted (the digits then flash) |

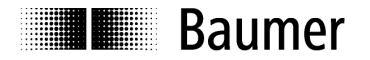

#### 5.6.3 Setting hole diameter d

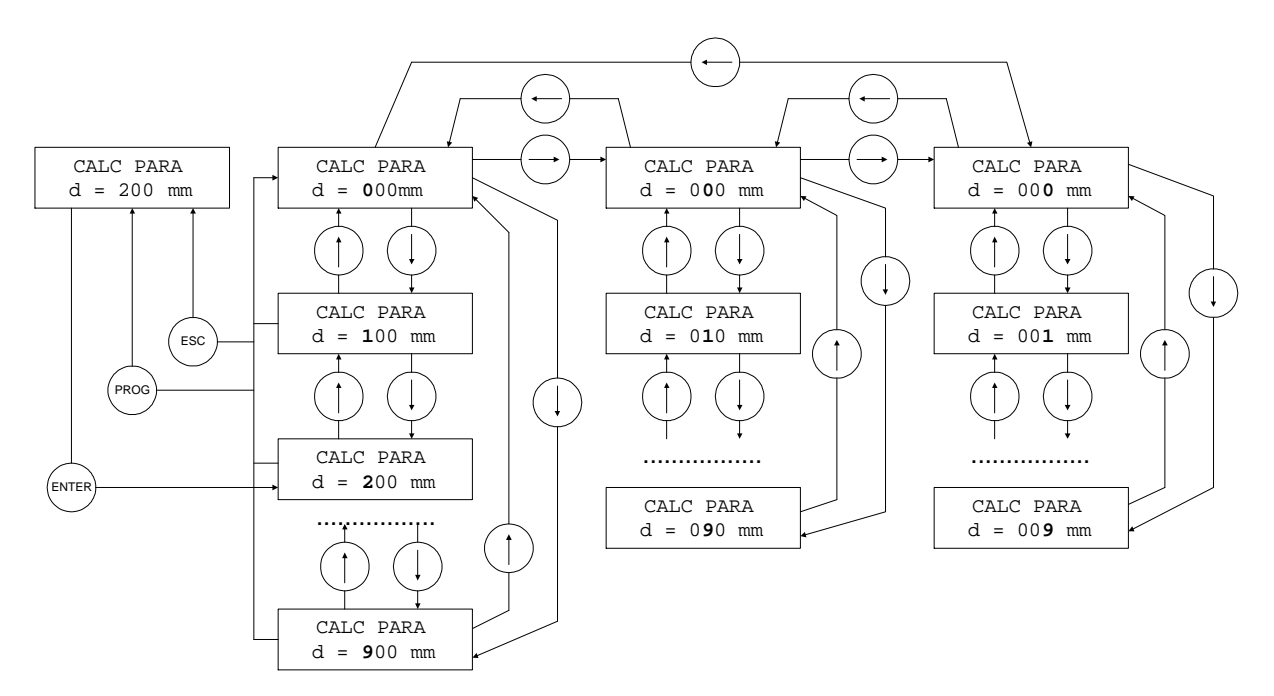

#### Note:

Setting range 0 ... 599 mm (The hole diameter must be at least 2 mm smaller than the shaft diameter)

| "Enter" | To switch from CALC PARA/d to the setting area              |
|---------|-------------------------------------------------------------|
| "Esc"   | Back to CALC PARA/d without saving the setting              |
| "Prog." | Back to CALC PARA/d saving the setting                      |
|         | To increment the flashing digit                             |
|         | To decrement the flashing digit                             |
|         | To select the digits to be adjusted (the digits then flash) |

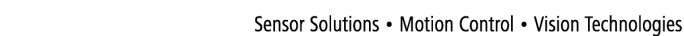

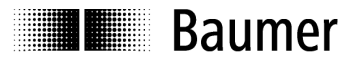

### 5.7 Analog output

### Caution:

If the red LED is on an error occurred. In this case the analog output goes to overflow or underflow. OVFL: +1,2V UNFL: -1,2V

### 5.7.1 Analog OUT1

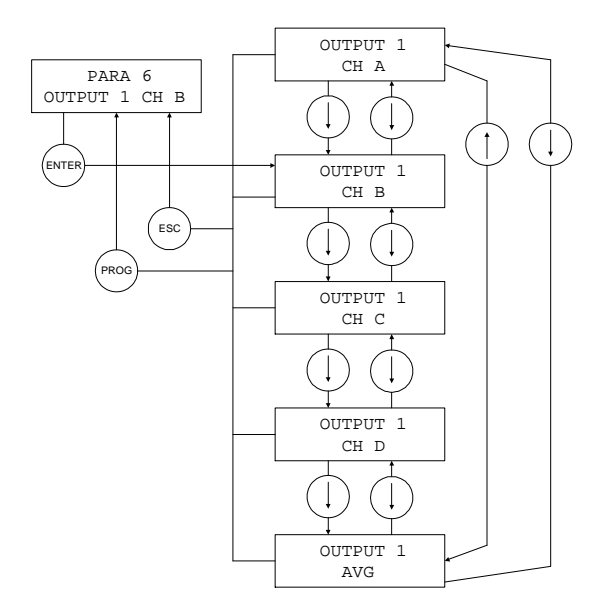

| "Enter" | To switch from PARA6 into analog output 1 selection |
|---------|-----------------------------------------------------|
| "Esc"   | Back to PARA6 without saving the setting            |
| "Prog." | Back to PARA6 saving the selected setting           |
|         | To select analog output 1 setting                   |

### Note:

This setting applies only to the DDBF 4-Sx.

In the case of the DDBF 2-SC, channel 1 (CH A) is always shown at output 1 (analog OUT1) and channel 2 (CH B) is correspondingly shown at output 2 (analog OUT2).

### 5.7.2 Analog OUT2

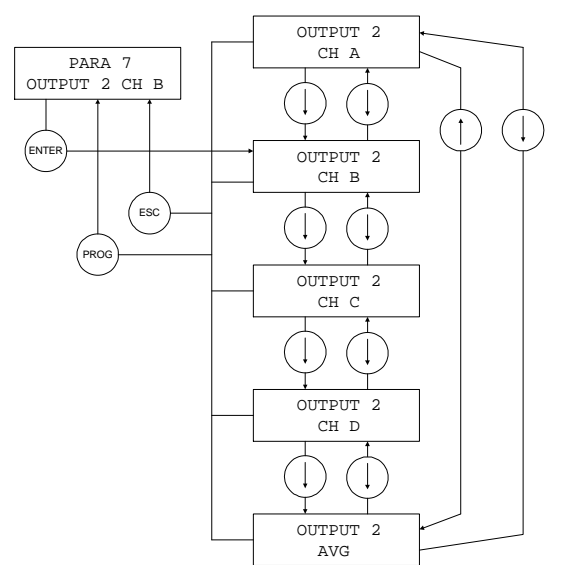

| "Enter"            | To switch from PARA7 into analog output 2 selection |
|--------------------|-----------------------------------------------------|
| "Esc"              | Back to PARA7 without saving the setting            |
| "Prog."            | Back to PARA7 saving the selected setting           |
| $\boxed{\bigcirc}$ | To select analog output 2 setting                   |

### Note:

This setting applies only to the DDBF 4-Sx.

In the case of the 2-channel device, channel 1 (CH A) is always shown at output 1 (analog OUT1) and channel 2 (CH B) is correspondingly shown at output 2 (analog OUT2).

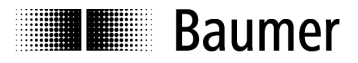

### 5.8 Channel activation (only DDBF 4-Sx)

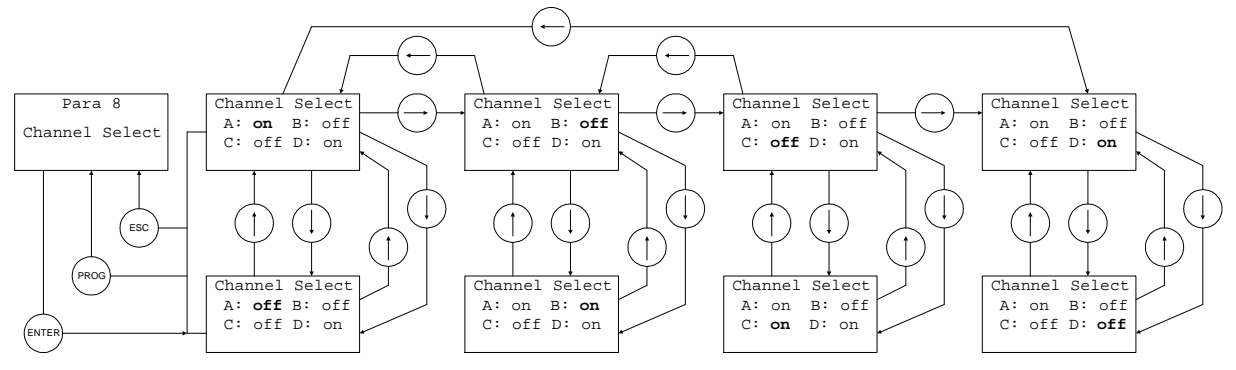

| "Enter"    | To switch from PARA8 into channel activation                                                                                                    |  |
|------------|----------------------------------------------------------------------------------------------------|--|
| "Esc"      | Back to PARA8 without saving the setting                                                                                                    |  |
| "Prog."    | Back to PARA8 saving the selected setting                                                                                                    |  |
| $\bigcirc$ | To switch from "on" (channel active) to "off" (channel inactive) and vice versa<br><b>Note</b><br>To calculate the sum or average value, only the active channels are taken into account |  |
|            | To select the channel $[A \rightarrow B \rightarrow C \rightarrow D \rightarrow A \rightarrow]$                                                                                          |  |

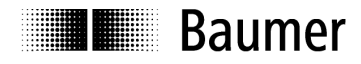

## 6 Technical data

|                                           | DDBF-4SC                                                          | DDBF-2SC                 | DDBF-4SM      |  |
|-------------------------------------------|-------------------------------------------------------------------|--------------------------|---------------|--|
| General                                   |                                                                   |                          |               |  |
| Bridge impedance / Strain gauge           | 35                                                                | 0 Ω                      | min. 350 Ω    |  |
| Bridge excitation                         |                                                                   | 5.1V +/-2%               |               |  |
| Input signal range                        | +/-1mV/V                                                          | +/-0.5mV/V               | +/-0.125mV/V  |  |
| Polarity (Display and analogue output)    | Switch a                                                          | able (Default: tensio    | n positive)   |  |
| Measuring ratio                           | 250 / sec (all channels)                                          |                          |               |  |
|                                           |                                                                   |                          |               |  |
| Display                                   |                                                                   |                          |               |  |
| Display range                             | nom. 0 +/-1000 με                                                 |                          |               |  |
| Resolution                                | 1με                                                               |                          |               |  |
| Display updating time                     | 2 / sec                                                           |                          |               |  |
| Display backlight time                    | Battery mode: approx. 20 sec<br>Power supply unit mode: permanent |                          |               |  |
| Accuracy (characteristic curve deviation) | < +/- 0.2                                                         | 25%FSR <sup>1</sup>      | < +/- 0.4%FSR |  |
| Parameter cotting ranges                  |                                                                   |                          |               |  |
| Flastic modulus                           |                                                                   | 0 /00 kN/mm <sup>2</sup> |               |  |
| Shaft diameter D                          | 10 500mm                                                          |                          |               |  |
| Hole diameter d                           | 10 5991111                                                        |                          |               |  |
|                                           |                                                                   | 0 0001111                |               |  |
| Analog output                             |                                                                   |                          |               |  |
| Output signal                             | nom. +/- 1 V (corresponds to +/- 1000 με)<br>max. +/- 1.2 V       |                          |               |  |
| Load resistance                           |                                                                   | > 10kOhm                 |               |  |
| Output resolution                         | < 1 mV                                                            |                          |               |  |
| Update-Rate DAC                           | 250 /sec (all channels)                                           |                          |               |  |
| Accuracy (characteristic curve deviation) | < +/- 0.                                                          | 25%FSR                   | < +/- 0.4%FSR |  |
|                                           |                                                                   |                          |               |  |
| Reset                                     |                                                                   |                          |               |  |
| Reset settle time > 50 ms (a              |                                                                   | ter releasing the RE     | SET – button) |  |
| Tare range of input signal                | +/- 6 mV/V                                                        |                          |               |  |
| Reset / operate offset                    | < +/- 0                                                           | .1%FSR                   | < +/- 0.2%FSR |  |
| Power supply                              |                                                                   |                          |               |  |
| Battery type                              |                                                                   | Li-lon                   |               |  |
| Battery capacity                          |                                                                   |                          |               |  |
| Battery charge current                    | < 410 mA                                                          |                          |               |  |
|                                           | <br>15 33\/DC (min 750mΔ)                                         |                          |               |  |
|                                           | 10                                                                | 55700 (mm. 75            |               |  |
| Mechanical data                           |                                                                   |                          |               |  |
| Sensor connector                          | 4                                                                 | pol. Binder Series       | 712           |  |
| Connector power adapter                   | Mini Power connector (5.5 mm / 2.1 mm)                            |                          |               |  |
| USB Interface                             |                                                                   | USB 2.0 Type B           |               |  |
|                                           | -                                                                 |                          |               |  |

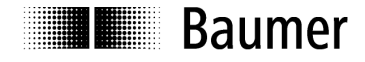

#### **Environmental conditions**

| Operating temperature range | +5+50°C  |
|-----------------------------|----------|
| Storage temperature range   | -20+60°C |
| Protection class            | IP40     |

<sup>1</sup> FSR = Full scale range

### 6.1 Dimension

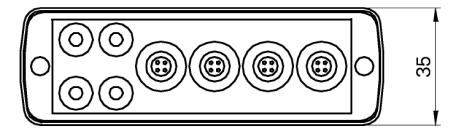

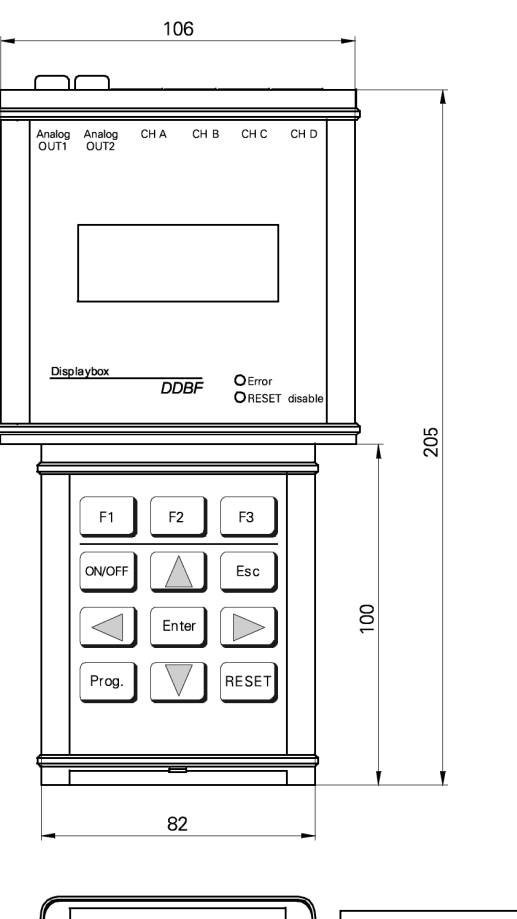

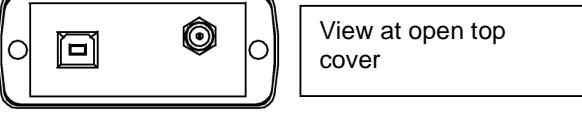

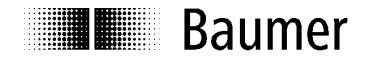

### 7 Service

Our sales and consulting teams are at your disposal.

#### International Sales

Baumer Group International Sales P.O. Box Hummelstrasse 17 CH-8501 Frauenfeld Phone +41 (0)52 728 1122 sales@baumer.com

#### Baumer worldwide - Your local partner

Are you looking for a Baumer contact in your country? Here you will find the right partner for your request.

http://www.baumer.com/international-contacts